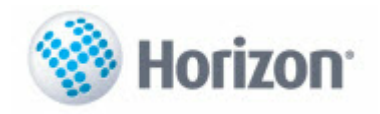

Darba laika plānošana Horizon WEB

480. versija

Visma Enterprise

2016

Šo dokumentu vai tā daļas neatkarīgi no izmantojamajiem līdzekļiem nedrīkst reproducēt, pārraidīt, pārrakstīt, uzglabāt elektroniskā meklēšanas sistēmā vai tulkot kādā citā valodā bez iepriekš saņemtas Visma Enterprise atļaujas.

© SIA "Visma Enterprise", 2016. Visas tiesības aizsargātas

SIA "Visma Enterprise" Kronvalda bulv.3/5, Rīga, LV-1010

Tālr.: 6711 6211 Fakss.: 6711 6212

Tirdzniecības un Preču zīmes

Visas tekstā izmantotās preču zīmes pieder to īpašniekiem un ir izmantotas tikai kā atsauces.

# Satura rādītājs

1.9.4

1.9.5

1.9.6 1.9.7

1.9.8 1.9.9

1.9.10

1.9.11

1.9.12

1.9.13

1.1

1.2

1.3

1.4

1.5

1.6

1.7

1.8

1.9

#### 1 Darba laika plānošana

| Plāns     |                                                        | 4  |
|-----------|--------------------------------------------------------|----|
| Grafiki   |                                                        | 14 |
| Fakts     |                                                        | 15 |
| Fakta dol | kumenti                                                | 18 |
| Grāmatve  | edības DLU no fakta dokumentiem                        | 18 |
| DLU grafi | ku saskaņošana                                         | 20 |
| DLU fakta | ı dokumentu saskaņošana                                | 20 |
| Darbiniel | ka darba grafika skatīšana WEB pašapkalpošanās sistēmā | 20 |
| Datu saga | atavošana DLU plānošanai RVS Horizon                   | 20 |
| 1.9.1     | Nakts stundu konfigurācijas reģistrs                   | 21 |
| 1.9.2     | Uzskaites laika veidi                                  | 21 |
| 1.9.3     | Uzskaites laika konfigurācijas                         | 24 |

Konfigurācijas logs .....

Neapmaksājams pusdienlaiks .....

Laika intervāli .....

Pieejamā laika kontroles režīmi .....

Plānošanas dimensiju tipi .....

Plānošanas dimensijas .....

Personas uzskaites vienību grupas .....

Personas uzskaites vienības .....

Dokumentu tipi .....

Tiesības .....

Personas uzskaites vienību automātiska izveide.....

4

25

26

27

28

29

30

31

31

35

36

37

# 1 Darba laika plānošana

Lai būtu pieejama Darba laika plānošanas funkcionalitāte, nepieciešams iegādāties licenci "Darba laika plānošana".

Darba laika uzskaites (DLU) plānošana nodrošina savlaicīgu un nepārtrauktu darba plānošanu organizācijas struktūrvienībās.

DLU plānošanas process tiek veikts Horizon WEB, bet RVS Horizon tikai tiek atspoguļoti plānošanas procesa dokumenti, kā arī aizpildīts dokuments Grāmatvedības DLU no fakta dokumentiem.

Pirms Horizon WEB uzsākt DLU plānošanu, jābūt veiktiem datu sagatavošanas darbiem RVS Horizon (<u>Datu</u> sagatavošana DLU plānošanai RVS Horizon).

Parasti DLU plānošanas process sākas ar darba laika plānošanu par nākamā mēneša darbu (skat. <u>Plānošana</u>). Attiecīgā laika brīdī plāns tiek nofiksēts, uzģenerējot darba laika grafika dokumentu (skat. <u>Grafiki</u>), kas tālāk tiek nodots saskaņošanai un apstiprināšanai atbildīgajām personām ( skat. <u>DLU grafiku</u> saskaņošana).

Parasti plānu sastāda vadītāji par savā pakļautībā esošajiem darbiniekiem vai cita kompetenta persona, kura ir atbildīga par struktūrvienības personālu. Izveidotais grafiks tiek saskaņots ar vadītājiem, kuru pakļautībā ir grafikā iekļautie darbinieki, tad to apstiprina struktūrvienību vadītāji/apstiprinātāji.

Grafikus sagatavo darbiniekiem, ja tiem darba specifikas dēļ ir noteikta individuālā darba laika uzskaite, maiņu darbs, summētā darba laika uzskaite vai nepilns darba laiks. Parasti grafikus nesastāda darbiniekiem, kuriem ir noteikts normālais darba laiks (t.i. piecu darba nedēļā – 8 stundas dienā, 40 stundas nedēļā).

Katras dienas faktiski nostrādāto darba laiku ievada faktā (skat. <u>Fakts</u>). Ir iespējams pārkopēt datus no plāna. Attiecīgā laika brīdī fakts tiek nofiksēts, uzģenerējot Fakta dokumentu, kas tālāk līdzīgi kā grafika gadījumā, tiek nodots saskaņošanai un apstiprināšanai ( skat. <u>DLU fakta dokumentu saskaņošana</u> ).

Tālākās darbības tiek veiktas RVS Horizon, kur, izmantojot apstiprinātos fakta dokumentus, tiek veidots dokuments Grāmatvedības DLU no fakta dokumentiem (skat. Grāmatvedības DLU no fakta dokumentiem).

Atkarībā no darba organizācijas konkrētajā iestādē, DLU plānošanu var izmantot arī tikai padarītā darba uzskaitei, aizpildot fakta dokumentus, bet plānošanu un grafika izveidi savā darbā neizmantot.

# 1.1 Plāns

Izvēlne: Darba laika uzskaite -> Plānošana -> Plāns.

Sadaļā **Plāns** tiek veikta darba laika plānošana pa mēnešiem un struktūrvienībām, un veidoti darba laika grafiki.

Lai Horizon WEB lietotājs varētu veikt plānošanu, tad viņam Horizon jābūt nodefinētam kā **Apstiprinātājam** ar tipu **Uzskaitvedis** (*Pamatdati -> Uzņēmums -> Apstiprinātāji*).

| tādes dati   Personāla dati   Darb | oa vieta 🏢 Pieteikumi  | Darba la      | ika uzsk  | aite /    | Atskaites | Metar  | ēķini 🕴 | Apstiprin | āšanas u    | zdevum    | i   Auto    | transport | s   Līgu | mi   NÎ | P portāls | Debi            | toru novë | irtēšana | < +    | Mainît par | oli Be  | eigt darbu |
|------------------------------------|------------------------|---------------|-----------|-----------|-----------|--------|---------|-----------|-------------|-----------|-------------|-----------|----------|---------|-----------|-----------------|-----------|----------|--------|------------|---------|------------|
| mbūtnes DLU Dokumentu saraksts     | Plānošana Atvaļināju   | umu grafiku d | okumenti  |           |           |        |         |           |             |           |             |           |          |         |           |                 |           |          |        |            |         |            |
| ns Planotie grafiki Fakts Fakta o  | dokumenti Provizoriski | as virsstunda | \$        |           |           |        |         |           |             |           |             |           |          |         |           |                 |           |          |        |            |         |            |
| Mēnesis: 02.2016                   | ⊻ Stru                 | uktürvienība  | : Izstrād | es nodaļa | а         |        | ~       |           | Ar aj       | pakšstruk | türvienīb   | ām: 🗌     |          |         |           |                 |           |          |        |            |         |            |
| Grupa:                             | ~ 🗱                    |               |           | Dim       | nensijas  |        |         | Rā        | dît saistît | ās uzska  | ites vienit | bas: 🔲    |          |         |           |                 |           |          |        |            |         |            |
| Darbas Summētais darba lai         | ks 🗸 😫                 |               |           |           | ,         |        |         |           |             |           |             |           |          |         |           |                 |           |          |        |            |         |            |
| Darbs, Summetals darba fai         |                        |               |           |           |           |        |         |           |             |           |             |           |          |         |           |                 |           |          |        |            |         |            |
| Atlasīt                            |                        |               |           |           |           |        |         |           |             |           |             |           |          |         |           |                 |           |          |        |            |         |            |
|                                    |                        |               |           |           |           |        |         |           |             |           |             |           |          |         |           | have the second |           |          |        |            |         |            |
| Aizpilde                           |                        | 4.00          | 2(0)      | 2.07      | 1.00      | C (Db) | 0.00    | 7.00      | 0.(0)       | 0.(0)     | 40 (T)      | 44.(0)    | 40 (04)  | 42 (0)  | 14/00     | oruans 20       | 10        | 47.07    | 48.(0) | 40 (04)    | 20 (0)  | 21/0-0     |
| D Minda unulada                    | Chundan.               | 1 (P)         | 2(0)      | 3(1)      | 4 (C)     | D (PK) | 0(5)    | 7 (50)    | 0 (P)       | 9(0)      | 10(1)       | 11(0)     | 12 (PK)  | 13 (5)  | 14 (5V)   | 15 (P)          | 16(0)     | 17(1)    | 10(C)  | 19 (PK)    | 20 (5)  | 21 (5V)    |
| Vards, uzvards                     | Stundas                | 20n           | 1/h       | 24h       | 110       | 26h    | 150     | 20h       | 1/8         | 24h       | 110         | 26h       | 15h      | 20h     | 1/h       | 24h             | 110       | 26h      | 150    | 20h        | 1/h     | 24h        |
| Andris Caune                       | 168/135/0              | 3             |           | 3         |           |        |         |           |             |           |             |           |          |         |           | 3               |           |          | 10     |            |         |            |
| Elîna Kruzule                      | 168/195/0              |               | •         | 15        |           | •      | 15      |           | •           | 15        |             | •         | 15       |         | <b>•</b>  | 15              |           | •        | 15     |            | <b></b> | 15         |
| Estere Hermine                     | 168/220/0              | 11            | 11        |           | 11        | 11     |         | 11        | 11          |           | 11          | 11        |          | 11      | 11        |                 | 11        | 11       |        | 11         | 11      |            |
| Maija Pērkona                      | 126/0/0                |               |           |           |           |        |         |           |             |           |             |           |          |         |           |                 |           |          |        |            |         |            |
| Mareks Mürnieks                    | 168/0/0                |               |           |           |           |        |         |           |             |           |             |           |          |         |           |                 |           |          |        |            |         |            |
| Mārtiņš Ābols                      | 168/0/0                |               |           |           |           |        |         |           |             |           |             |           |          |         |           |                 |           |          |        |            |         |            |
| Zintis Svīrs                       | 168/0/0                |               |           |           |           |        |         |           |             |           |             |           |          |         |           |                 |           |          |        |            |         |            |
|                                    |                        | €             |           |           |           |        |         |           |             |           |             |           |          |         |           |                 |           |          |        |            |         |            |
|                                    |                        |               |           |           |           |        |         |           |             |           |             |           |          |         |           |                 |           |          |        |            |         |            |
| Pievienot darbinieku               | Kopēt no plāna         |               |           |           |           |        |         |           |             |           |             |           |          |         |           |                 |           |          |        |            |         |            |
| Dzēst atzīmētos ierakstus          | Jauns grafiks          | P             | ārrēķinā  | at stunda | as        |        |         |           |             |           |             |           |          |         |           |                 |           |          |        |            |         |            |

Tiek atvērts tekošā mēneša plāns.

Svētku dienas iekrāsotas gaiši oranžā krāsā.

Kolonnu platums ir fiksēts. Ja lauka vērtība pārsniedz fiksēto garumu, tad pilno vērtību iespējams redzēt norādē, novietojot kursoru uz ieraksta.

Loga augšējā daļā atrodas atlases nosacījumu uzdošanas josla, kurā var norādīt, kādu darbinieku dati jāatlasa plānā, lai varētu veikt plānošanu.

Laukā **Mēnesis** redzams tekošais mēnesis un gads. Iespējams veikt plānošanu arī citiem mēnešiem, nomainot piedāvāto laika periodu.

Darba laika plānošana tiek veikta konkrētai struktūrvienībai, kura jānorāda laukā **Struktūrvienība**. Ja plānošanu jāveic arī apakšstruktūrvienībām, tad atzīmē izvēles rūtiņa **Ar apakšstruktūrvienībām**.

Laukā **Grupa** iespējams norādīt Plānošanas vienības grupu. Tiks atlasītas tikai tās plānošanas vienības, kurām ir piesaistīta attiecīgā grupa.

Laukā Darbs iespējams atlasīt konkrēta veida darbiniekus. Ir iespējams izvēlēties šādas vērtības:

- Normālais darba laiks,
- Summētais darba laiks,
- Maiņu darbs.

Piemēram, šo var izmantot, ja vienā struktūrvienībā strādā gan summētā, gan normālā darba laika veicēji, bet plāns vai fakts ir jāveido tikai summētā darba laika darbiniekiem. Tad, izmantojot šo filtru, var atlasīt darbiniekus, kuriem ir summētais darba laiks.

Lai norādītu, kāda veida darbs ir katram darbiniekam, Horizon **Personas amata datu kartītē** lappusē **Amata dati** laukā **Darbs** ir jānorāda attiecīgā vērtība.

| Ν | lospiežot pogu |            | Dimensijas | , iespējams norādīt plānošanas vienību dimensijas. |
|---|----------------|------------|------------|----------------------------------------------------|
| ſ | Dimens         | ijas       |            |                                                    |
|   | ✓ Brigādes     |            | ∽ 🗱        |                                                    |
|   | Posteņi        | Grupa      |            |                                                    |
| _ | Atlasīt        | Brigāde 01 |            |                                                    |
| 1 | Audoit         | Brigāde 02 |            |                                                    |
| _ |                | Brigāde 03 |            |                                                    |
|   |                | Brigāde 04 |            |                                                    |
|   |                | Brigāde 05 |            |                                                    |
|   |                | Brigāde 06 |            |                                                    |
|   |                |            |            |                                                    |

Nepieciešamo Plānošanas dimensiju tipu norāda atzīmējot izvēles rūtinu.

Blakus esošajā laukā no lejupvērstā saraksta iespējams izvēlēties konkrētu plānošanas dimensiju no definēto dimensiju saraksta.

Ja ir nepieciešamība redzēt darbinieku visas personas uzskaites vienības vienā sarakstā, tad ir jāatzīmē izvēles rūtiņa Rādīt saistītās uzskaites vienības.

Atlasīt Lai varētu atlasīt datus pēc uzdotajiem atlases kritērijiem, jānospiež poga

Uz ekrāna būs redzams plāns izvēlētajai struktūrvienībai ar vai bez apakšstruktūrvienībām un attiecīgie darbinieki, atkarībā no pārējiem uzdotajiem atlases nosacījumiem.

Plānā ir redzamas jau ievadītās prombūtnes (grafiski atzīmēts ar iesvītrotu pelēku intervālu) un laiks, kas darbiniekiem ir ieplānots darbam citā struktūrvienībā (grafiski atzīmēts ar svītrojumu).

Ja nepieciešams, tad plānam var pievienot darbiniekus no citām struktūrvienībām, nospiežot pogu

Pievienot darbinieku

Izvēlas no lejupvērstā saraksta attiecīgo darbinieku un nospiež pogu

|   | ы | evie | ene | Dt |
|---|---|------|-----|----|
|   |   |      |     |    |
| _ |   |      |     |    |

| Pievienot darbinieku                               | Kopēt no plāna |
|----------------------------------------------------|----------------|
|                                                    | 🗵 grafiks      |
| Viviāna Ozoliņa; Testētājs; L.<br>Pievienot Atcelt | apakš          |

Lai no plāna izdzēstu ieplānotos ierakstus, sarakstā jāatzīmē izvēles rūtinas pie attiecīgajiem ierakstiem un Dzēst atzīmētos ierakstus iānospiež poga

Tiks piedāvāta iespēja norādīt periodu, kurā nepieciešams dzēst ierakstus. Pēc noklusējuma tiek piedāvāts mēneša pirmais un pēdējais datums.

| Dzēst atzīmētos ierakstus |                |   |
|---------------------------|----------------|---|
|                           |                | × |
| 01.12.2014                | · - 31.12.2014 | ~ |
| Dzēst Atcelt              |                |   |

Ja plānošanas vienībā tiek veikti kādi labojumi (piemēram, piesaistīts neapmaksājamais pusdienlaiks) un ir nepieciešams, lai programma veiktu jau ieplānoto stundu pārrēkinu (šajā gadījumā - izskaitlotu pusdienlaiku),

tad ir jāatzīmē konkrētie darbinieki un jānospiež poga

Pārrēķināt stundas

Pārejot uz citu sadalu vai beidzot darbu ar plānošanu, izveidotais plāns nav jāsaglabā, jo tas šādā izskatā saglabāsies līdz nākamai atvēršanas reizei.

Kopēt no plāna iespējams kopēt atzīmētajiem darbiniekiem ierakstus no Izmantojot pogu izvēlētā laika perioda uz norādīto laika periodu uz priekšu, kas ir pēc izvēlētā intervāla beigu datuma. Kopēt

Jānorāda laika intervālu, no kura uz kuru vēlas pārkopēt datus, un jānospiež poga

| Kopē                   | no plāna                                               | × |
|------------------------|--------------------------------------------------------|---|
| Kopēt no:<br>Kopēt uz: | 01.04.2013 · 30.04.2013 ·<br>01.05.2013 · 30.05.2013 · |   |
| Kopēt                  | Atcelt                                                 |   |

Novietojot peles kursoru uz prombūtnes ieraksta, norādē iespējams redzēt prombūtnes dokumenta pamatveida nosaukumu (Atvaļinājums vai Darba nespējas lapa).

### Jauna plānošanas ieraksta izveidošana

Lai izveidotu jaunu plānošanas ierakstu, tad attiecīgā darbinieka ieraksta rindiņā novieto peles kursoru uz nepieciešamās kalendāra dienas un laika, nospiež peles kreiso pogu un, turot to nospiestu, aizvelk līdz nepieciešamajam laikam. Izveidojas grafisks attēlojums ieplānotajam laikam ar noklusēto darba laika uzskaites veidu (tiek uzdots konfigurēšanas procesā <u>Horizon konfigurēšana DLU plānošanai</u>). Ja konkrētajai plānošanas vienībai tika piešķirts individuāls uzskaites laika veids, tad tas tiks piešķirts šim intervālam.

Katram ierakstam iespējams redzēt ieplānoto darba stundu skaitu. Intervālam, kas ir līdz 2 stundām, stundu skaits netiek rādīts, to var redzēt dienas skatā.

Kad kursors novietots uz ieraksta, tad plāna galvenes pirmajā kolonnā var redzēt kādu datumu un laiku norāda kursors: sākuma datums, laiks - intervāla beigu datums, laiks formātā: *DD.MM.GGGG. hh:mm*.

### Intervāla aizpildes logs

Lai intervālu aizpildi padarītu ērtāku, ir pieejams aizpildes logs **levade pa intervāliem**, kuru aktivizē, nospiežot pogu **Aizpilde**.

| ■{ Aizpilde    |           | 1 (P) |
|----------------|-----------|-------|
| Vārds, uzvārds | Stundas   | 20h   |
| Andris Caune   | 168/135/0 | 9     |

| zvēlētās vērtības | 8:00 - 16:00 | 8:00 - 18:00   | 16:00 | ) - 8 | :00 | 1 | 8:00 | 0 - 8 | :00 | - | 8:00 | - 8:      | 00 |    |    |    |    |    |    |    |    |    |    |    |    |    |    |    |    |    |    |
|-------------------|--------------|----------------|-------|-------|-----|---|------|-------|-----|---|------|-----------|----|----|----|----|----|----|----|----|----|----|----|----|----|----|----|----|----|----|----|
| Vārds, uzvā       | rds An       | nata nosaukums | 1     | 2     | 3   | 4 | 5    | 6     | 7   | 8 | 9    | <b>10</b> | 11 | 12 | 13 | 14 | 15 | 16 | 17 | 18 | 19 | 20 | 21 | 22 | 23 | 24 | 25 | 26 | 27 | 28 | 29 |
| Andris Caune      | ekspe        | ts             |       |       |     |   |      |       |     |   |      |           |    |    |    |    |    |    |    |    |    |    |    |    |    |    |    |    |    |    |    |
| Elīna Kruzule     | Vadītā       | js             |       |       |     |   |      |       |     |   |      |           |    |    |    |    |    |    |    |    |    |    |    |    |    |    |    |    |    |    |    |
| Estere Hermîne    | Testēt       | ājs 2          |       |       |     |   |      |       |     |   |      |           |    |    |    |    |    |    |    |    |    |    |    |    |    |    |    |    |    |    |    |
| Maija Pērkona     | Vadītā       | js             |       |       |     |   |      |       |     |   |      |           |    |    |    |    |    |    |    |    |    |    |    |    |    |    |    |    |    |    |    |
| Mareks Mūrnieks   | Vadītā       | js             |       |       |     |   |      |       |     |   |      |           |    |    |    |    |    |    |    |    |    |    |    |    |    |    |    |    |    |    |    |
| Mārtiņš Ābols     | Vadītā       | js             |       |       |     |   |      |       |     |   |      |           |    |    |    |    |    |    |    | 1  |    |    |    |    |    |    |    |    |    |    |    |
| Zintis Svīrs      | Testēt       | ājs            |       |       |     |   |      |       |     |   |      |           |    |    |    |    |    |    |    |    |    |    |    |    |    |    |    |    |    |    |    |
|                   |              |                |       |       |     |   |      |       |     |   |      |           |    |    |    |    |    |    |    |    |    |    |    |    |    |    |    |    |    |    |    |
|                   |              |                | 3     | 2     | 3   | 2 | 3    | 1     | 1   | 3 | 2    | 3         | 2  | 3  | 1  | 1  | 3  | 2  | 3  | 2  | 3  | 1  | 1  | 3  | 2  | 3  | 2  | 3  | 1  | 1  | 3  |

Aizpildes loga augšējā daļā ir pieejami sistēmā definētie laika intervāli. Tad tikai izvēlas darbinieku un atzīmē datumus, kuros konkrētais intervāls ir jāizveido. Lai intervāli ierakstītos plānā/faktā, ir jānospiež poga **Saglabāt**.

Loga apakšējā daļā tiek uzrādīts, cik cilvēkiem konkrētajā datumā tiks izveidots izvēlētais intervāls.

Loga pirmajā lappusē **Izvēlētās vērtības** ir iespējams norādīt **Uzskaites laika veidu** un **dimensijas**, kas tiks piešķirtas jaunizveidotajiem ierakstiem. Ja ir jāizmanto noklusētās vērtības, t.i., Horizon konfigurācijas logā vai Personas uzskaites vienībā norādītais vērtības, tad aizpildes logā nekas papildus nav jānorāda.

Ja tomēr ir nepieciešamība norādīt uzskaites laika veidu vai dimensijas, tad tas ir jāveic pirms rūtiņu aizpildes pie laika intervāliem. Ja to veiks pēc tam, var izveidoties situācija, ka pārklājas ieraksti ar vienādiem uzskaites laika veidiem un šāda situācija nav pieļaujama. Sistēma par to brīdinās:

| Ievade pa intervāliem                                                                      |                                              |                   |              |             |
|--------------------------------------------------------------------------------------------|----------------------------------------------|-------------------|--------------|-------------|
| Izvēlētās vērtības 8:00 - 16:00                                                            | 0 8:00 - 18:00                               | 16:00 - 8:00      | 18:00 - 8:00 | 8:00 - 8:00 |
| Uzskaites laika veids 🔲                                                                    | Aizvietošana                                 |                   | •            |             |
| Plāno                                                                                      | šanas dimensijas                             |                   |              |             |
| Brigāde                                                                                    |                                              |                   | •            |             |
| Postenis                                                                                   |                                              |                   | •            |             |
| Stāvi                                                                                      |                                              |                   | •            |             |
| Pēc uzskaites laika ve                                                                     | ida nomaiŋas konstat                         | ētas un novērstas | pārklāšanās: |             |
| <ul> <li>Intervāls 8:00 - 16:00         <ul> <li>Estere Hermine, Te</li> </ul> </li> </ul> | stētājs 2                                    |                   |              | *           |
| <ul> <li>Pārklājošs ieral</li> <li>Pārklājošs ieral</li> </ul>                             | ksts 01.02 10:00 - 2<br>ksts 02.02 10:00 - 2 | 1:00<br>1:00      |              |             |

Ja pie laika intervāliem rūtiņa ir neaktīva, tam var būt vairāki iemesli:

1. Plānā/faktā jau ir ieraksts, kuram ir tāds pats uzskaites laika veids un tas pārklājas ar aizpildes loga intervāla pulksteņlaikiem

| -  | Aizpilde                                                             |                           | 1 (P)           | 2(0)       | 3 (T       | .) 4 | (C)                | 5 (Pk)         | 6 (      | S)        | 7 (Sv)     |          |         |   |
|----|----------------------------------------------------------------------|---------------------------|-----------------|------------|------------|------|--------------------|----------------|----------|-----------|------------|----------|---------|---|
| 0  | Vārds, uzvārds                                                       | Stundas                   | 20h             | 17h        | 24h        | 1    | 11h                | 26h            | 15       | h         | 20h        |          |         |   |
| 0  | Andris Caune                                                         | 168/135/0                 | 9               |            | 9          |      |                    | 9              |          |           | 9          |          |         |   |
| [] | Levade pa intervāliem<br>Izvēlētās vērtības 8:00 -<br>Vārds, uzvārds | 16:00 8:00 -<br>Amata nos | 18:00<br>aukums | 16:00<br>1 | - 8:0<br>2 | 0    | 18:0<br><b>1</b> 5 | 0 - 8 0        | 0<br>7 8 | 8:00<br>9 | - 8:<br>10 | 00<br>11 | 12<br>□ | 1 |
|    | Andris Caune                                                         | eksperts                  |                 |            |            |      |                    |                |          |           |            |          |         | 0 |
|    | Elīna Kruzule                                                        | Vadītājs                  |                 |            |            |      |                    | 5<br>Pārklājoš | n eral   | ksts 05   | 02.08      | - 00 -   | 17.00   | - |
|    | Estere Hermīne                                                       | Testētājs 2               |                 |            |            |      | 16                 |                |          |           | 10200      |          |         | 1 |

2. Aizpildes loga citā lappusē jau ir atzīmēta rūtiņa, kura pārklājas ar izvēlētā intervāla pulksteņlaikiem

| Ievade pa intervāliem   |         |                 |       |              |        |                  |           |        |       |       |        |           |     |
|-------------------------|---------|-----------------|-------|--------------|--------|------------------|-----------|--------|-------|-------|--------|-----------|-----|
| Izvēlētās vērtības 8:00 | - 16:00 | 8:00 - 18:00    | 16:00 | - 8:         | 00     | 1                | 8:00      | ) - 8  | :00   | 8     | 3:00   | - 8:      | 00  |
| Vārds, uzvārds          | Ar      | nata nosaukums  | 1     | <b>2</b>     | 3      | 4                | <b>5</b>  | 6      | 7     | 8     | 9      | <b>10</b> | 11  |
| Andris Caune            | ekspe   | eksperts        |       |              |        |                  |           |        |       |       |        |           |     |
| Ievade pa intervāliem   |         |                 |       |              |        |                  |           |        |       |       |        |           |     |
| Izvēlētās vērtības 8:00 | - 16:00 | 8:00 - 18:00    | 16:00 | 00           | 1      | 8:00             | ) - 8     | :00    | 8     | 8:00  | - 8:   | 00        |     |
| Vārds, uzvārds          | An      | Amata nosaukums |       |              | 3      | 4                | 5         | 6<br>  | 7     | 8     | 9      | <b>10</b> | 11  |
| Andris Caune            | ekspe   | rts             |       | N            |        |                  |           |        |       |       |        |           |     |
| Elīna Kruzule           | Vadītā  | Vadītājs        |       |              | arklāj | as ar            | atzīn     | nétu i | nterv | ālu ' | 8:00 - | 16:0      | 0"] |
| Estara Harmina          | Testät  | ale n           |       | <b>F</b> -10 |        | lead of the lead | 1-1-1-1-1 |        | -     | 1 1   | -      | -         | _   |

3. Ja darbiniekam izvēlētajos datumos ir prombūtne

| •[<br>Aizpilde +□+01.02.2016<br>+□+01.02.2016<br>23:59 | 6. 13:00<br>6. 00:00 - 03.02.2016. | 1 (P) | 2(0)      | 3 (T)           | 4 (C    |         |      |   |      |      |    |
|--------------------------------------------------------|------------------------------------|-------|-----------|-----------------|---------|---------|------|---|------|------|----|
| Vārds, uzvārds                                         | Stundas                            | 11h   | 17h       | 15h             | 111     |         |      |   |      |      |    |
| Andris Caune                                           | 144/117/0                          |       |           | ///////         |         |         |      |   |      |      |    |
| Elīna Kruzule                                          | 168/195/0                          |       | rha nesne | 15<br>aias Jana |         |         |      |   |      |      |    |
|                                                        | 100/00/0                           | 11    | 111       | Justupa         | 1       |         |      |   |      |      |    |
| Ievade pa intervāliem                                  |                                    |       |           |                 |         |         |      |   |      |      |    |
| Izvēlētās vērtības 8:00 -                              | 16:00 8:00 - 1                     | .8:00 | 16:00     | - 8:0)          | 18      | :00 -   | 8:00 | 8 | 3:00 | - 8: | 00 |
| Vārds, uzvārds                                         | Amata nosa                         | ukums | 1         | 23              | 4       | 5 (     | 57   | 8 | 9    | 10   | 11 |
| Andris Caune                                           | eksperts                           |       |           |                 |         |         |      |   |      |      |    |
| Elīna Kruzule                                          | Vadītājs                           |       |           | <br>Darba       | a nesné | ias lan |      |   |      |      |    |
| Estoro Hormino                                         | Tostātāja 2                        |       |           |                 | - nespi | Jus up  |      |   |      | -    |    |

Ja aizpildes logā rūtiņa ir apvilkta ar sarkanu rāmi, tas nozīmē, ka plānā/faktā izvēlētajos pulksteņlaikos ir jau ieraksts, bet ar citu uzskaites laika veidu.

| evade pa intervāliem | em           |                |       |       |       |       |       |        |       |      |        |       |      |
|----------------------|--------------|----------------|-------|-------|-------|-------|-------|--------|-------|------|--------|-------|------|
| Izvēlētās vērtības   | 3:00 - 16:00 | 8:00 - 18:00   | 16:00 | - 8:  | 00    | 1     | 8:00  | ) - 8  | :00   | 8    | 3:00   | - 8:  | 00   |
| Vārds, uzvārds       | 5 An         | nata nosaukums | 1     | 2     | 3     | 4     | 5     | 6      | 7     | 8    | 9      | 10    | 11   |
|                      |              |                |       |       |       |       |       |        |       |      |        |       |      |
| Andris Caune         | eksper       | ts             |       |       |       |       |       |        |       |      |        |       |      |
| Elīna Kruzule        | Vadītā       | js             |       |       |       |       |       |        |       |      |        |       |      |
| Estere Hermine       | Testēt       | ājs 2          | R     |       |       |       |       |        |       |      |        |       |      |
| Maija Pērkona        | Vadītā       | js             |       |       | iošsi | erako | te 01 | 02.10  | 0.00  | 21.0 |        |       | čana |
| Maroke Mürnioke      | Vadītā       | ic.            | 6     | arkia | Joss  | eraks | IS UT | .02 10 | .00 - | 21.0 | 0, A12 | vieto | sana |

Lai aizpildes logs būtu pieejams, ir jāveic konfigurācijā Horizon. Ir jāizveido laika intervāli un jānorāda, uz kurām tie attieksies. Tas nepieciešams, jo katrai struktūrvienībai var būt savi intervāli, bet citai šie intervāli nederēs. Lai lietotājam nebūtu jāizvēlas no liela intervālu saraksta, tad piesaistot intervālus pie struktūrvienībām, lietotājam nerādīsies sveši pulksteņlaiki.

Atverot aizpildes logu, tiek piedāvāti tie laika intervāli, kas ir piesaistīti administratīvajai struktūrvienībai, kas izvēlēta plānā/faktā laukā **Struktūrvienība**.

### Intervāla rediģēšana

Ja nepieciešams uzdot citu darba laika uzskaites veidu vai laika intervālu, tad jāveic plānošanas intervāla rediģēšana.

Noklikšķinot ar peli uz grafiskā ieraksta, tiek atvērts **Intervāla rediģēšanas logs**, kurā pieejami dati rediģēšanai:

- darbinieka Kas strādā Vārds, Uzvārds,
- darbinieka Kuru aizvieto Vārds, Uzvārds,
- Darba struktūrvienība,
- Dimensiju tipi (tiek attēloti visi izveidotie dimensiju tipi, šajā piemērā tie ir Brigādes un Posteņi),
- Uzskaites laika veids, ieplānotais intervāls un stundu skaits.

| Intervāla rediģēšana                                                                                  |                                                                                                    | ×                     |
|----------------------------------------------------------------------------------------------------|----------------------------------------------------------------------------------------------------|-----------------------|
| Kas strādā:<br>Kuru aizvieto:<br>Darba struktūrvienība:<br>Brigādes:<br>Posteņi:<br>Pamatdarbs : 02.0 | Līva Buša (Vecākais speciālists)<br>Konsultāciju nodaļa<br>Brigāde 002<br>Postenis 003<br>4.2013. 12:00 - 02.04.2013. 13:30<br>$\approx$ 1.30 |                       |
|                                                                                                    |                                                                                                    | Saglabāt Atcelt Dzēst |

Intervāla rediģēšanas logā, Darba laika uzskaites veidam, kuram ieplānotās stundas netiek iekļautas normas stundu izlietojumā, stundu lauks ir iekrāsots un, novietojot peles kursoru uz stundu skaita lauka, redzama

norāde "Neietekmē normu stundas!".

29 30

| Intervāla rediģēša                                                                                         | ina                                  |                            |                                                    |                                        |                                      |                                            |                                                 |                                               |                |                                                     |
|----------------------------------------------------------------------------------------------------|--------------------------------------|----------------------------|----------------------------------------------------|----------------------------------------|--------------------------------------|--------------------------------------------|-------------------------------------------------|-----------------------------------------------|----------------|-----------------------------------------------------|
| Kas str                                                                                                    | ādā: (                               | Astra E                    | glīte (                                            | Medmā                                  | sa)                                  |                                            |                                                 |                                               | •              |                                                     |
| Kuru aizv                                                                                                  | ieto:                                |                            |                                                    |                                        |                                      |                                            |                                                 |                                               | ·              |                                                     |
| Darba struktūrviei                                                                                         | nība: [                              | Darba                      | laika p                                            | lānoša                                 | na 🔻                                 |                                            |                                                 |                                               |                |                                                     |
| Brig                                                                                                    | āde:                                 |                            | T                                                  |                                        |                                      |                                            |                                                 |                                               |                |                                                     |
| Pos                                                                                                    | teņi: [                              |                            | ۲                                                  | ]                                      |                                      |                                            |                                                 |                                               |                |                                                     |
| Neieklaut norma                                                                                            | as stu                               | ndas 🔻                     | : 14.                                              | 02.201                                 | 4. 20                                | :00                                        | - 15.02.20                                      | 14. 18:                                       | 00 🗰 🕅         | 22.0                                                |
|                                                                                                    |                                      |                            |                                                    |                                        |                                      |                                            |                                                 |                                               |                | Neietekmē normu stundas!                            |
|                                                                                                    |                                      |                            |                                                    |                                        |                                      |                                            |                                                 |                                               |                |                                                     |
|                                                                                                    |                                      |                            |                                                    |                                        |                                      |                                            |                                                 |                                               |                |                                                     |
|                                                                                                    |                                      |                            |                                                    |                                        |                                      |                                            |                                                 |                                               |                |                                                     |
|                                                                                                    |                                      |                            |                                                    |                                        |                                      |                                            |                                                 |                                               | S              | aglabāt Atcelt Dzēst                                |
|                                                                                                    |                                      |                            |                                                    |                                        |                                      |                                            |                                                 |                                               |                |                                                     |
| Nospiežot pogu ja<br>uz priekšu.<br>Pamatdarbs :<br>Pamatdarbs :<br>Izmantojot pogu k<br>ierakstus pa visu | 02.0<br>02.0<br>02.0<br>opēt<br>mēne | 4.2013<br>4.2013<br>4.2013 | , tiek<br>. 12:<br>. 13:<br>iespē<br><i>v</i> adot | izveio<br>00<br>30<br>Þjams<br>tikai r | dots ja<br>- 02.0<br>- 02.0<br>kopēt | uns ier<br>)4.2013.<br>)4.2013.<br>ierakst | aksts, sāk<br>13:30<br>tu - tādā w<br>s datumus | kot no ie<br>] ¥ ີ<br>] ¥ ີ<br>eidā var<br>s. | priekšējā iera | aksta laika intervāla beigām<br>ienādos darba laika |
| Pamatdarbs 💌:                                                                                              | 02.0                                 | 4.2013.                    | 12:                                                | 00                                     | - 02.0                               | 4.2013.                                    | 13:30                                           | 🗱 🖻                                           | 1.30           |                                                     |
| Pamatdarbs 💌:                                                                                              |                                      |                            | 12:                                                | 00                                     | -                                    |                                            | 13:30                                           | × 🖻                                           |                |                                                     |
|                                                                                                    | 0                                    |                            | nril 20                                            | 112                                    | 0                                    |                                            |                                                 |                                               |                |                                                     |
|                                                                                                    | •                                    | A                          |                                                    | 113                                    |                                      |                                            |                                                 |                                               |                |                                                     |
|                                                                                                    | Мо                                   | Tu W                       | /e Th                                              | Fr S                                   | Sa Su                                |                                            |                                                 |                                               |                |                                                     |
|                                                                                                    | 1                                    | 2                          | 3 4                                                | 5                                      | 6 7                                  |                                            |                                                 |                                               |                |                                                     |
|                                                                                                    | 15                                   | 16                         | 10 11                                              | 12                                     | 15 14<br>20 21                       |                                            |                                                 |                                               |                |                                                     |
|                                                                                                    | 13                                   | 10                         | 1/ 10                                              | 15                                     | 20 21                                |                                            |                                                 |                                               |                |                                                     |

Intervāla rediģēšanas logā, nospiežot uz kvadrātu kreisajā pusē, ir iespējams apskatīties stundu sadalījumu. Šajā stundu sadalījumā tiek uzrādītas darba stundas, nakts stundas, svētku stundas, kā arī pusdienlaiks.

| Kas strādā: Magda Zīver<br>Kuru aizvieto:                                      | re (Testētājs     | ;)          | •     |   |             |        |    |        |      |
|--------------------------------------------------------------------------------|-------------------|-------------|-------|---|-------------|--------|----|--------|------|
| ba struktūrvienība: Struktūrvien<br>Brigāde: Brigāde 1<br>Postenis: Postenis 1 | ība 1 →<br>•<br>• |             |       |   |             |        |    |        |      |
| Pamatdarbs                                                                     | -                 | 01.07.2014. | 20:00 | - | 02.07.2014. | 08:00  | ₩. | 1      | 12.0 |
| Pamatdarbs                                                                     |                   | 01.07.2014. | 20:00 | - | 02.07.2014. | 00:00  |    | 4.0    |      |
| Nakts darbs                                                                    |                   | 01.07.2014. | 22:00 | - | 02.07.2014. | 00:00  |    | 2.0    |      |
| Pamatdarbs                                                                     |                   | 02.07.2014. | 00:00 | - | 02.07.2014. | 01:00  |    | 1.0    |      |
| Nakts darbs                                                                    |                   | 02.07.2014. | 00:00 | - | 02.07.2014. | 01:00  |    | 1.0    |      |
| Pusdienlaika stundas                                                           |                   | 02.07.2014. | 01:00 | - | 02.07.2014. | 02:00  |    | 1.0    |      |
| Pamatdarbs                                                                     |                   | 02.07.2014. | 02:00 | - | 02.07.2014. | 08:00  |    | 6.0    |      |
| Nakts darbs                                                                    |                   | 02.07.2014. | 02:00 | - | 02.07.2014. | 06:00  |    | 4.0    |      |
| 1                                                                              |                   |             |       |   |             |        |    |        |      |
|                                                                                |                   |             |       |   |             | Saglab | āt | Atcelt | Dzē  |

Nospiežot pogu

Saglabāt

, ieraksts tiek saglabāts.

### levadīto datu kontroles

Plānā un arī <u>Faktā pa pulksteņiem</u> sistēma veic kontroles un brīdina lietotāju, ieplānoto ierakstu izceļot ar sarkanu rāmīti šādos gadījumos:

 leplānotās stundas pārsniedz pieļaujamo stundu skaitu, kas uzstādītas konfigurācijā <u>Pieejamā laika kontroles</u> režīmi. Lietotāju brīdina, bet atļauj veidot grafiku.

- Darbiniekam vidējais diennakts atpūtas stundu skaits ir mazāks kā <u>Konfigurācijas logā</u> norādītais. Lietotāju brīdina, bet atļauj veidot grafiku.

- Darbiniekam ir ieplānots strādāt vairāk kā 24h pēc kārtas. Lietotāju brīdina, bet atļauj veidot grafiku.

- Pārklājas prombūtne un ieplānotais darba laiks. Lietotāju brīdina un neļauj veidot grafiku.

Novietojot kursoru pie ieraksta ar sarkanu rāmīti, attiecīgais brīdinājuma teksts redzams norādes veidā.

| [   | 02.07.2014. 13:30<br>+□+02.07.2014. 06:00 | 0<br>0 - 23:00 | 1 (0) | 2.00 | 2 (0)     |           | 6 (D)      | 0.00.0   | 7.00        | 8 (0)    |         | 40.00     | 44 (74) | 10.(0) |   |
|-----|-------------------------------------------|----------------|-------|------|-----------|-----------|------------|----------|-------------|----------|---------|-----------|---------|--------|---|
| IL. |                                           |                | 1(0)  | 2(1) | 3(C)      | 4 (PK)    | 5 (5)      | 6 (SV)   | 7 (P)       | 8(0)     | a(I)    | 10 (C)    | 11 (PK) | 12 (5) | 1 |
|     | Vārds, uzvārds                            | Stundas        | 17h   | 17h  | 17h       | 17h       | 17h        | 17h      | 17h         | 17h      | 17h     | 17h       | 17h     | 17h    |   |
|     | 🔲 leva Daugaviņa                          | 184/204/0      |       |      |           |           |            |          |             |          |         |           |         |        |   |
|     | 🔲 Jana Borisova-Uzskaitvede               | 184/0/0        |       | Da   | shiniskan | a kant in | aliantar   | 204      | le tinen te | etundar  | Marmar  | et un das | 194 -+  |        |   |
|     |                                           |                | 4     | Da   | rbiniekan | п кора іе | pianotas i | 204 apma | iksajama    | stundas. | rvormas | stundas - | 104 SL  |        |   |

### Izskata uzstādīšana

Plānā un arī <u>Faktā pa pulksteņiem</u>, noklikšķinot uz pogas \_\_\_\_\_, tiek atvērta **Kolonnu izvēle**, kas dod iespēju uzstādīt skatu.

Jāatzīmē izvēles rūtiņas pie kolonnām, kuras vēlas attēlot uz ekrāna, un jānospiež poga OK. Ja vēlas mainīt kolonnu izvietojumu, tad attiecīgo kolonnu var pārvilkt un izveidot lietotājam vēlamu secību.

| Kolonnu izvēle 🗙      |
|-----------------------|
| ☑ Vārds, uzvārds      |
| PLV nosaukums         |
| Personas kods         |
| Strv. K               |
| Grupas nosaukums      |
| 🗌 Amata kods          |
| Amata nosaukums       |
| Aizv. nosaukums       |
| Aizv. vārds, uzvārds  |
| Aizv. stundas         |
| Aizv. strv. nosaukums |
| Aizv. amata kods      |
| OK Atcelt             |

Kolonna **Stundas** – tiek uzrādītas normas stundas no slodzei piesaistītā kalendārā, ieplānotās stundas, kas ietekmē normas stundas un ieplānotās stundas, kas neietekmē normas stundas. Veicot plānošanu, ja ieplānotajā laika posmā darbiniekam būs paredzēts neapmaksājams pusdienlaiks (skat.<u>Neapmaksājams pusdienlaiks</u>), tad šis laiks tiks izskaitīts no ieplānotā stundu skaita un netiks apmaksāts. Kolonna **Indekss** – tiek uzrādīts plānošanas vienības indekss. Šo kolonnu var izlikt izskatā, lai varētu atšķirt vairākas plānošanas vienības, ja tām ir vienādi apmaksas veidi, amats un struktūrvienība.

lzskatā tiek piedāvāts arī izlikt izveidotos plānošanas dimensiju tipus. Ja darbinieka plānošanas vienībai ir piešķirta attiecīgā plānošanas tipa plānošanas dimensija, tad informācija par to būs pieejama, ja tiks izliktas atbilstošās kolonnas.

### Darba grafika izveidošana

Kad plāna ieraksti ir izveidoti, var veidot darba laika grafiku.

Jāatzīmē izvēles rūtiņas 🗹 tiem darbiniekiem, kuri jāiekļauj grafikā. Iespējams atzīmēt visus darbiniekus

uzreiz, atzīmējot izvēles rūtiņu

| Jānospiež poga    | Jauns grafiks              | - pēc nokl   | usēšanas | tiks | piedāvāts | veidot | grafiku | par | visu |
|-------------------|----------------------------|--------------|----------|------|-----------|--------|---------|-----|------|
| attiecīgo mēnesi. | Ja nepieciešams, tad perio | du var labot |          |      |           |        |         |     |      |

Izvēloties veidot Darba laika grafiku, tiks aktivizēts grafika veidošanas process.

| Jauns grafiks       |              |   |
|---------------------|--------------|---|
|                     |              | × |
| 01.04.2013          | - 30.04.2013 | ~ |
| Darba laika grafiks |              |   |

Rezultātā uz ekrāna būs redzams izveidotais grafiks. Pēc izskata tas ir tāds pats kā plāns, kas ir nofiksēts uz doto brīdi.

Grafiku jāsaglabā, nospiežot pogu Saglabāt . Kļūst pieejama poga Pieteikt . Tālāk iespējams uzreiz grafiku izdrukāt un pieteikt saskaņošanai/apstiprināšanai vai arī beigt darbu un vēlāk atvērt apstrādei no **Grafiku saraksta**, aprakstu skat. <u>Grafiki</u>.

Jaunus grafikus no plāna var veidot tik daudz reižu, cik nepieciešams.

# 1.2 Grafiki

Izveidotie Grafiki pieejami darba grafiku sarakstā: Darba laika uzskaite -> Plānošana -> Plānotie grafiki.

| lestā | des dati 🕴 | Personāla dati  | Darba vieta Pie  | eteikumi 🛛 Darba laika | a uzskaite Metarēķini Apstiprināšanas uzdevumi Autotransports Līgumi |
|-------|------------|-----------------|------------------|------------------------|----------------------------------------------------------------------|
| Prom  | būtnes D   | LU Dokumentu sa | raksts Plānošana |                        |                                                                      |
| Plāns | Plānotie   | grafiki Fakts   | Fakta dokumenti  |                        |                                                                      |
|       |            |                 |                  |                        |                                                                      |
| •     | 🍸 🚔 🖻      |                 |                  |                        |                                                                      |
| -     |            |                 |                  |                        |                                                                      |
|       | Periods no | 01.11.2012      | ∨ Pe             | riods līdz: 30.11.2012 | ✓ Struktūrvienība: Anitas nodaļa ✓ 🗱 Atlasīt                         |
|       |            |                 |                  |                        |                                                                      |
|       |            | Numurs          | Periods no       | Periods līdz           | Statuss                                                              |
|       |            | DLU16           | 01.11.2012       | 30.11.2012             | Pieteikts                                                            |
|       |            | DLU19           | 01.11.2012       | 30.11.2012             | Pieteikts                                                            |
|       |            | DLU20           | 01.11.2012       | 30.11.2012             | Apstiprināts                                                         |
|       |            | DLU25           | 01.11.2012       | 30.11.2012             | Sagatave                                                             |

Noklikšķinot uz ieraksta, tiek atvērts attiecīgais grafiks.

### Darba grafika pieteikšana un drukāšana

| Darba laika grafiks           |               |            |         |          |          |          |         |             |          |           |          |          |         |          |         |           |        |
|-------------------------------|---------------|------------|---------|----------|----------|----------|---------|-------------|----------|-----------|----------|----------|---------|----------|---------|-----------|--------|
| 🚔 Numurs: 0587 Datums: 23.03. | 2015. Strukti | irvienība: | Vissuzņ | ēmums Vi | ss uzņēm | ums Viss | uzņēmum | ıs Viss uzņ | iēmums V | iss uzņēm | ums Stat | uss: Sag | atave   | Pieteikt |         |           |        |
| Piezīmes:                     |               |            |         |          |          |          |         |             |          |           |          |          |         |          |         |           |        |
| -0                            |               |            |         |          |          |          |         |             |          |           |          |          |         |          | I       | Marts 201 | 5      |
|                               | 1 (Sv)        | 2 (P)      | 3 (0)   | 4 (T)    | 5 (C)    | 6 (Pk)   | 7 (S)   | 8 (Sv)      | 9 (P)    | 10 (O)    | 11 (T)   | 12 (C)   | 13 (Pk) | 14 (S)   | 15 (Sv) | 16 (P)    | 17 (0) |
| Vārds, uzvārds                | Oh            | 15,5h      | 6,5h    | 12,5h    | 0h       | 0h       | 0h      | Oh          | Oh       | 10h       | 0h       | 0h       | Oh      | Oh       | 0h      | 0h        | 0h     |
| Elîna Kruzule                 |               | 6          |         |          |          |          |         |             |          |           |          |          |         |          |         |           |        |
| leva Timermane                |               |            | 6       |          |          |          |         |             |          | 9.5       |          |          |         |          |         |           |        |
| Laura Sala                    |               |            |         | 12       |          |          |         |             |          |           |          |          |         |          |         |           |        |
| Maija Pērkona                 |               | 9.5        |         |          |          |          |         |             |          |           |          |          |         |          |         |           |        |
|                               | 4             |            |         |          |          |          |         |             |          |           |          |          |         |          |         |           |        |

Grafiks nav labojams, to var skatīt un izdrukāt, nospiežot pogu 😑 .

Darba grafiku Statusā "Sagatave" iesniedz apstiprināšanai, nospiežot pogu

Automātiski tiek izveidots **DLU grafika apstiprināšanas uzdevums**, kurš tiek nosūtīts saskaņošanai/ apstiprināšanai, atbilstoši sistēmā noteiktajam DLU grafiku apstrādes scenārijam, skat. <u>DLU grafiku</u> <u>saskaņošana</u>.

Pieteikt

Grafika Statuss nomainās uz "Pieteikts".

| Darba laika grafiks          |                 |           |            |          |          |            |         |            |         |           |          |           |        |
|------------------------------|-----------------|-----------|------------|----------|----------|------------|---------|------------|---------|-----------|----------|-----------|--------|
| 🚔 Numurs: 0587 Datums: 23.03 | 3.2015. Struktū | rvienība: | : Viss uzņ | ēmums Vi | ss uzņēm | ums Viss ( | uzņēmum | s Viss uzņ | ēmums V | īss uzņēm | ums Stat | uss: Piet | eikts  |
| Piezīmes:                    |                 |           |            |          |          |            |         |            |         |           |          |           |        |
| _r=                          |                 |           |            |          |          |            |         |            |         |           |          |           |        |
| =1 <b>=</b>                  | 1 (Sv)          | 2 (P)     | 3 (O)      | 4 (T)    | 5 (C)    | 6 (Pk)     | 7 (S)   | 8 (Sv)     | 9 (P)   | 10 (O)    | 11 (T)   | 12 (C)    | 13 (Pk |
| Vārds, uzvārds               | Oh              | 15,5h     | 6,5h       | 12,5h    | 0h       | 0h         | 0h      | 0h         | 0h      | 10h       | 0h       | 0h        | 0h     |
| Elīna Kruzule                |                 | 6         |            |          |          |            |         |            |         |           |          |           |        |

Kad grafiks ir izgājis saskaņošanas procesu un apstiprināts, tad Statuss nomainās uz "Apstiprināts".

# 1.3 Fakts

Katras dienas faktiski nostrādāto darba laiku ievada faktā: *Darba laika uzskaite -> Plānošana -> Fakts.* Faktā tiek norādīts katrā dienā nostrādātais laiks plkst. no - līdz.

| Ménesis: 08.2015 | ✓ Str.                   | uktúrvieníb | a: Admin | istrācija |          |       | ~     |        | Ara        | pakistruk | türvienib  | ām:    |        |        |         |        |            |        |        |        |        |       |
|------------------|--------------------------|-------------|----------|-----------|----------|-------|-------|--------|------------|-----------|------------|--------|--------|--------|---------|--------|------------|--------|--------|--------|--------|-------|
| Grupa:           | <ul> <li>* \$</li> </ul> |             |          | Dir       | mensijas |       |       | Rå     | dit saisti | lās uzska | tes vienit | as:    |        |        |         |        |            |        |        |        |        |       |
| Atlasīt          |                          |             |          |           |          |       |       |        |            |           |            |        |        |        |         |        |            |        |        |        |        |       |
|                  |                          |             |          |           |          |       |       |        |            |           |            |        |        |        |         | A      | ugusts 201 | 15     |        |        |        |       |
|                  |                          | 1 (S)       | 2 (Sv)   | 3 (P)     | 4(0)     | 5 (T) | 6 (C) | 7 (Pk) | 8 (S)      | 9 (Sv)    | 10 (P)     | 11 (0) | 12 (T) | 13 (C) | 14 (Pk) | 15 (S) | 16 (Sv)    | 17 (P) | 18 (O) | 19 (T) | 20 (C) | 21 (P |
| Värds, uzvärds   | Stundas                  | Oh          | Oh       | Sh        | Sh       | Sh    | 9h    | 9h     | Oh         | Oh        | Sh         | Sh     | Sth    | 9h     | 9h      | Oh     | Oh         | Oh     | Oh     | Oh     | Oh     | Oh    |
| Agne Liepiņa     | 168/45/0                 |             |          | 9         | 9        | 9     | 9     | 9      |            |           |            |        |        |        |         |        |            |        |        |        |        |       |
| Andris Boriss    | 168/0/0                  |             |          |           |          |       |       |        |            |           |            |        |        |        |         |        |            |        |        |        |        |       |
| Hilda Apse       | 168/45/0                 |             |          |           |          |       |       |        |            |           | 9          | 9      | 9      | 9      | 9       |        |            |        |        |        |        |       |
| Inga Bērziņa     | 168/0/0                  |             |          |           |          |       |       |        |            |           |            |        |        |        |         |        |            |        |        |        |        |       |
| Vanda Sprüdža    | 168/0/0                  |             |          |           |          |       |       |        |            |           |            |        |        |        |         |        |            |        |        |        |        |       |
|                  |                          | 4           |          |           |          |       |       |        |            |           |            |        |        |        |         |        |            |        |        |        |        |       |

Parasti faktu aizpilde notiek saskaņā ar plānoto grafiku, tāpēc faktā iespējams iekopēt datus no plāna. Lai kopētu datus no plāna, nepieciešams atzīmēt darbiniekus, kuriem kopēt datus, tad jānospiež poga

Kopēt no plāna , jānorāda periods datums no - līdz un jānospiež poga Kopēt - tiek iekopēti dati no pēdējā aktuālā plāna, kurā darbinieks ir atrodams. Ja šajā laika periodā darbiniekiem faktā jau ir dati, tad tiek aktivizēts logs Kopēt datus no plāna, kurā tiek piedāvāts izvēlēties, vai šiem esošajiem ierakstiem kopēt pāri ierakstus no plāna. Iespējams atzīmēt, kuru darbinieku datiem kopēt pāri - visiem, atzīmējot izvēles rūtiņu Atzīmēt visus darbiniekus, vai atsevišķiem, atzīmējot izvēles rūtiņas pie konkrētiem

darbiniekiem. Nospiežot pogu Labi , atzīmētajiem darbiniekiem pāri esošajiem datiem tiks iekopēti jaunie ieraksti no plāna.

| Kopēt datus no plāna                  |                                                                                                   |  |  |  |  |  |  |
|---------------------------------------|---------------------------------------------------------------------------------------------------|--|--|--|--|--|--|
| Norādītajā perio<br>Vai kopēt pāri ie | Norādītajā periodā 3 darbiniekiem faktā ir veikti ieraksti.<br>Vai kopēt pāri ierakstus no plāna? |  |  |  |  |  |  |
| Atzīmēt visus darbiniekus             |                                                                                                   |  |  |  |  |  |  |
| 🔲 Laura Sala                          | <ul> <li>Laura Sala (Testētājs)</li> </ul>                                                        |  |  |  |  |  |  |
| 🗌 Adelīna Liej                        | pa (Analitiķis)                                                                                   |  |  |  |  |  |  |
| 🗌 Agne Liepir                         | ia (Analītiķis)                                                                                   |  |  |  |  |  |  |
| Labi                                  | Atcelt                                                                                            |  |  |  |  |  |  |
|                                       |                                                                                                   |  |  |  |  |  |  |

Datus faktā labo un papildina. Lai izveidotu jaunus ierakstus un labotu esošos, jāveic analoģiskas darbības kā plāna veidošanā (skat. Plāns).

Ja nepieciešams, tad var pievienot darbiniekus no citām struktūrvienībām, nospiežot pogu

Pievienot darbinieku

Pievienot Izvēlas no lejupvērstā saraksta attiecīgo darbinieku un nospiež pogu

| Pievienot darbinieku             | Kopēt no plāna |
|----------------------------------|----------------|
|                                  | 🗵 grafiks      |
| Viviāna Ozoliņa; Testētājs; L. a | apakš 🗸        |
| Pievienot Atcelt                 |                |

Lai izdzēstu vairākus ierakstus, sarakstā jāatzīmē izvēles rūtiņas pie attiecīgajiem ierakstiem un jānospiež Dzēst atzīmētos ierakstus

poga

Tiks piedāvāta iespēja norādīt periodu, kurā nepieciešams dzēst ierakstus. Pēc noklusējuma tiek piedāvāts mēneša pirmais un pēdējais datums.

| Dzēst atzīmētos ierakstus |                                |   |
|---------------------------|--------------------------------|---|
|                           |                                | X |
| 01.12.2014                | <ul><li>- 31.12.2014</li></ul> | ~ |
| Dzēst Atcelt              |                                |   |

Ja plānošanas vienībā tiek veikti kādi labojumi (piemēram, piesaistīts neapmaksājamais pusdienlaiks) un ir nepieciešams, lai programma veiktu jau ieplānoto stundu pārrēķinu (šajā gadījumā - izskaitļotu pusdienlaiku),

tad ir jāatzīmē konkrētie darbinieki un jānospiež poga

Pārrēķināt stundas

Kopēt no plāna iespējams kopēt atzīmētajiem darbiniekiem ierakstus no Izmantojot pogu izvēlētā laika perioda uz norādīto laika periodu uz priekšu, kas ir pēc izvēlētā intervāla beigu datuma.

Kopēt Jānorāda laika intervālu, no kura uz kuru vēlas pārkopēt datus, un jānospiež poga

| Kopēt                  | t no plāna                                                                                                    | 2 |
|------------------------|----------------------------------------------------------------------------------------------------|---|
| Kopēt no:<br>Kopēt uz: | 01.04.2013<br>01.05.2013<br>01.05.2013<br>01.05.2013<br>01.05.2013<br>01.05.2013<br>01.05.2013<br>01.05.2013<br>01.04.2013<br>01.04.2013<br>01.04.2013<br>01.04.2013<br>01.05.2013<br>01.05 |   |
| Kopēt                  | Atcelt                                                                                                    |   |

Novietojot peles kursoru uz prombūtnes ieraksta, norādē iespējams redzēt prombūtnes dokumenta pamatveida nosaukumu (Atvaļinājums vai Darba nespējas lapa).

Svētku dienas iekrāsotas gaiši oranžā krāsā.

Kolonnu platums ir fiksēts. Ja lauka vērtība pārsniedz fiksēto garumu, tad pilno vērtību iespējams redzēt norādē, novietojot kursoru uz ieraksta.

Kad nepieciešamie dati ir ievadīti, var veidot Fakta dokumentu.

Jāatzīmē izvēles rūtiņas 🗹 tiem darbiniekiem, kuri jāiekļauj fakta dokumentā.

Jānospiežot poga **Jauns fakta dokuments** - tiks piedāvāts veidot fakta dokumentu pēc noklusējuma par visu attiecīgo mēnesi. Ja nepieciešams, periodu var labot. Izvēloties veidot Fakta dokumentu, tiek aktivizēts dokumenta veidošanas process.

Rezultātā uz ekrāna būs redzams izveidotais dokuments. Pēc izskata tas ir tāds pats kā fakts pa pulksteņiem, kas ir nofiksēts uz doto brīdi.

. Dokumentā redzams faktiskais stundu skaits, kas nostrādāts attiecīgajā mēnesī.

Katram darbiniekam atsevišķā kolonnā ir redzamas **Stundas**: Normas stundas/Nostrādātās stundas/Stundas, kas neietekmē normu.

Fakta dokumentu jāsaglabā, nospiežot pogu Saglabāt

Tālāk iespējams uzreiz fakta dokumentu izdrukāt un pieteikt saskaņošanai/apstiprināšanai vai arī vēlāk atvērt apstrādei no **Fakta dokumentu saraksta**, aprakstu skat. <u>Fakta dokumenti</u>.

Jaunus fakta dokumentus var veidot tik daudz reižu, cik nepieciešams.

### levadīto datu kontroles

Analoģiski kā **Plānam**, skat. <u>Plāns</u> atbilstošo sadaļu.

### Izskata uzstādīšana

Analoģiski kā **Plānam**, skat. <u>Plāns</u> atbilstošo sadaļu.

#### Fakta dokumenti 1.4

Izveidotie Fakta dokumenti pieejami sarakstā: Darba laika uzskaite -> Plānošana -> Fakta dokumenti.

| lestādes dati Personāla dati Da                                                | arba vieta 🕴 Pieteikumi          | Darba laika uzskaite M | etarēķini 🕴 Apstipr      | ināšanas uzdevum           | i Autotransports Līgu | umi NĪP portāls | Debitoru no |
|--------------------------------------------------------------------------------|----------------------------------|------------------------|--------------------------|----------------------------|-----------------------|-----------------|-------------|
| Prombūtnes<br>DLU Dokumentu saraksts<br>Plānošana<br>Plāns<br>Plānotie grafiki | Periods no:<br>Grupa:<br>Atlasīt | )1.06.2013             | Periods līdz: 30.        | 36.2013                    | Struktūrvienība:      | Līgas nodaļa    | ⊻ 🗱         |
| Fakts<br>Fakta dokumenti                                                       | Numu                             | ırs<br>0039            | Periods no<br>01.06.2013 | Periods līdz<br>30.06.2013 | Statuss<br>Sagatave   |                 |             |
| GDLU dokumenti                                                                 |                                  |                        |                          |                            |                       |                 |             |

Noklikškinot uz ieraksta, tiek atvērts fakta dokuments.

Fakta dokuments nav labojams, tos var skatīt un izdrukāt, nospiežot pogu 😑.

Izdrukas formā "Fakta dokumenti", stundas, kas neietekmē normu, netiek ieklautas kopīgajās ieplānotajās stundās.

Pieteikt Fakta dokumentu Statusā "Sagatave" iesniedz apstiprināšanai, nospiežot pogu

Automātiski tiek izveidots DLU fakta dokumenta apstiprināšanas uzdevums, kurš tiek nosūtīts saskanošanai/apstiprināšanai, atbilstoši sistēmā noteiktajam DLU fakta dokumentu apstrādes scenārijam, skat. DLU fakta dokumentu saskaņošana.

Fakta dokumenta Statuss nomainās uz "Pieteikts".

Kad fakta dokuments ir apstiprināts tā Statuss nomainās uz "Apstiprināts", tālākās darbības tiek veiktas RVS Horizon - iespējams veidot Grāmatvedības DLU no fakta dokumentiem, ielasot datus no fakta dokumenta (skat. Grāmatvedības DLU no fakta dokumentiem).

#### 1.5 Grāmatvedības DLU no fakta dokumentiem

Horizon izveidotie dokumenti Grāmatvedības DLU no fakta dokumentiem redzami Horizon WEB sarakstā: Darba laika uzskaite -> Plānošana -> GDLU dokumenti.

| lestādes dati Personāla dati | Darba vieta 🕴 Pieteikumi | Darba laika uzskai | ite Metarēķini Ap  | stiprināšanas uzdevun | ni Autotrar | nsports Līgumi NĪP po | rtāls   Debitoru no | vērti 🔹 |  |
|------------------------------|--------------------------|--------------------|--------------------|-----------------------|-------------|-----------------------|---------------------|---------|--|
| Prombūtnes                   | Periods no: 01.04        | .2013              | Periods līdz: 30.0 | 06.2013               | Struktū     | irvienība:            | ✓                   | tlasīt. |  |
| DLU Dokumentu saraksts       |                          |                    |                    |                       |             |                       |                     |         |  |
| Plānošana                    | Plānošana                |                    |                    |                       |             |                       |                     |         |  |
| Plāns                        | Apstiprināšanas          | Dokumenta          | Dokumenta datums   | Aprēkina mēnesis      | Dok.Adm     | Dok.Adm S.Nosaukums   | Dokuments           |         |  |
| Plānotie grafiki             | statuss                  | numurs             |                    |                       | S.K00S      |                       |                     |         |  |
| Fakts                        |                          | Nav datu           |                    |                       |             |                       |                     |         |  |
| Fakta dokumenti              |                          |                    |                    |                       |             |                       |                     |         |  |
| GDLU dokumenti               |                          |                    |                    |                       |             |                       |                     |         |  |

🙆 Grāmatvedības DLU no fakta dokumentiem tiek aizpildīta tikai Horizon.

lzvēlne: Dokumenti -> Algas -> Aprēķina dokumenti -> Darba laika uzskaites dokumenti > Jauns -> Grāmatvedības DLU no fakta dokumentiem.

| 😵 Darba laika | uzskaite                                  |             |           |
|---------------|-------------------------------------------|-------------|-----------|
| 📑 28 👩        | 🌌 💀 🗱 🤹 🛐 🕒 Darbības 🗢                    |             | ?         |
| Aprēķina n    | Darba laika uzskaite                      |             |           |
| Dokumen       | Amatalga                                  | ts          | 🔺 A.Gru 🔺 |
| DLU49         | Virsstundas (kopā)                        | a uzskaite  |           |
| DLU52         |                                           | a uzskaite  | Sama      |
| DLU53         | Atvaļinājuma rezerve                      | a uzskaite  | Sama      |
| DLU54         | Atvaļinājuma rezerve (pēc izdienas stāža) | a uzskaite  | Sama      |
| DLU50         |                                           | a uzskaite  | Sama      |
| DLU51         | Stundu apmaksa                            | a uzskaite  | Sama      |
| DLU42         | Amatalga prop.dienām (nulles st.)         | a uzskaite  | Sama      |
| DLU01         | Amatalga proporcionāli dienām             | :a uzskaite | Sama      |
| DLU06         | Amatalga + Virsstundas+Nakts st. + Sv.st. | a uzskaite  | Sama      |
| DLU76         | Detalizātā darba laika uzskaite WER       | a uzskaite  | Sama 👻    |
|               |                                           |             | h. 1      |
|               | DDLU ar struktúrvieníbu                   |             |           |
|               | DDLU normu darbs                          |             |           |
|               | Stundu apmaksa (ar dimensijām)            |             |           |
|               | Grāmatvedības DLU no fakta dokumentiem    |             |           |
|               | Virsstundas periodā                       |             |           |

Dokumentu Grāmatvedības DLU no fakta dokumentiem iespējams aizpildīt, laukā Adm.strv. izvēloties

konkrētu struktūrvienību un nospiežot pogu — dokumentā tiek ielasīti visi norādītās struktūrvienības uzdotajā laika periodā **Sākuma dat.** – **Beigu dat.** Horizon WEB DLU plānošanā izveidotie un apstiprinātie Fakta dokumenti</u> to apstiprināšanas hronoloģiskā secībā (no vecākā uz jaunāko).

| 🚱 Grāmatvedības D | LU no fakta do                       | okumentiem - ie | vade         |           |        |           |   |          |             |         |              |          |        | ×   |
|-------------------|--------------------------------------|-----------------|--------------|-----------|--------|-----------|---|----------|-------------|---------|--------------|----------|--------|-----|
| Numurs:           | Dok. datums:                         | Aprēķina mēn.:  | Sākuma dat.  | : Beigu d | at.:   | Piezīmes: |   |          |             |         |              |          |        |     |
| 23                | 30.09.2014.                          | 09.2014.        | 01.09.201    | 4. 30.09  | .2014. |           |   |          |             |         |              |          |        |     |
| Padarītā uzskaite |                                      |                 |              |           |        |           |   |          |             |         |              |          |        |     |
|                   | Noncejum dalumenem Koncejum precegum |                 |              |           |        |           |   |          |             |         |              |          |        |     |
| Adm.strv: 08      |                                      |                 |              | ¥         |        |           |   |          |             |         |              |          |        |     |
| Tab.nr Darbinie   | ks Slodze                            | Sa Samaksa.     | Nosaukums    | Stāvoklis | Dienas | Stundas   | * |          | Datums      | Stundas | Kalendāra st | Plāna st |        | ^ 🔝 |
| DK01 😶 Sandra S   | Saule 22                             | SUM1 SUMM Mē    | nešalga pro… | Jauns     | 11     | 196.5     |   | Þ        | 01.09.2014. | 15      | 8            | 8        |        |     |
| DOK01 Sandra S    | Saule 22                             | 006 Nakts stu   | ndas (piema  | Jauns     |        | 64        |   | *        | 02.09.2014. | 24      | 8            | 8        |        |     |
|                   |                                      |                 |              |           |        |           |   | *        | 03.09.2014. | 18      | 8            | 8        |        |     |
|                   |                                      |                 |              |           |        |           |   | *        | 04.09.2014. | 0       | 8            | 8        |        | =   |
|                   |                                      |                 |              |           |        |           | - | *        | 05.09.2014. | 0       | 8            | 8        |        |     |
|                   |                                      |                 |              |           |        |           | = | *        | 06.09.2014. | 0       | 0            | 0        |        |     |
|                   |                                      |                 |              |           |        |           |   | *        | 07.09.2014. | 0       | 0            | 0        |        |     |
|                   |                                      |                 |              |           |        |           |   | *        | 08.09.2014. | 0       | 8            | 8        |        |     |
|                   |                                      |                 |              |           |        |           |   | *        | 09.09.2014. | 6.5     | 8            | 8        |        |     |
|                   |                                      |                 |              |           |        |           |   | *        | 10.09.2014. | 24      | 8            | 8        |        |     |
|                   |                                      |                 |              |           |        |           |   | *        | 11.09.2014. | 24      | 8            | 8        |        |     |
|                   |                                      |                 |              |           |        |           |   | *        | 12.09.2014. | 10.5    | 8            | 8        |        |     |
|                   |                                      |                 |              |           |        |           |   | *        | 13.09.2014. | 0       | 0            | 0        |        |     |
|                   |                                      |                 |              |           |        |           |   | -        | 15.00.2014  | 0       | U            | 0        |        |     |
|                   |                                      |                 |              |           |        |           |   | -        | 16.00.2014  | 7.5     | 0            | 0        |        |     |
|                   |                                      |                 |              |           |        |           |   | -        | 17.00.2014  | 7.5     | 0            | 0        |        |     |
|                   |                                      |                 |              |           |        |           |   |          | 18 00 2014  | 24      | 0            | 0        |        |     |
|                   |                                      |                 |              |           |        |           | Ŧ | l-       | 10.09.2014  | 19      | 8            | 8        |        |     |
| •                 |                                      |                 |              |           |        |           |   | <u> </u> | 15.05.2014  | 19      | 0            |          |        | -   |
| Statuss: Sagata   | ave                                  | •               |              |           |        |           |   |          |             |         | Sagla        | abāt     | Atcelt |     |

# 1.6 DLU grafiku saskaņošana

Kad saskaņotājs/apstiprinātājs ir saņēmis e-pastu ar darba uzdevumu izskatīt DLU grafiku, tad viņam jāveic grafika izvērtēšana un jānorāda atbilstošā rezolūcija.

Noklikšķinot uz vēstulē norādītās saites, iespējams uzreiz atvērt Apstiprināšanas uzdevumu.

Atvērt uzdevumu iespējams arī no apstiprināšanas uzdevumu saraksta: *Apstiprināšanas uzdevumi -> DLU grafiki .* 

Noklikšķinot uz izskatāmā grafika, tiek atvērts Apstiprināšanas uzdevums.

Par saskaņošanu aprakstu skatīt Horizon WEB lietotāju dokumentācijas grāmatas sadaļu Dokumentu saskaņošanas funkcionalitātes vispārējs apraksts.

# 1.7 DLU fakta dokumentu saskaņošana

Kad saskaņotājs/apstiprinātājs ir saņēmis e-pastu ar darba uzdevumu izskatīt DLU fakta dokumentu, tad viņam jāveic DLU fakta dokumenta izvērtēšana un jānorāda atbilstošā rezolūcija. Noklikšķinot uz vēstulē norādītās saites, iespējams uzreiz atvērt **Apstiprināšanas uzdevumu**.

Atvērt uzdevumu iespējams arī no apstiprināšanas uzdevumu saraksta: *Apstiprināšanas uzdevumi -> DLU fakta dokumenti .* 

Noklikšķinot uz izskatāmā grafika, tiek atvērts Apstiprināšanas uzdevums.

Par saskaņošanu aprakstu skatīt Horizon WEB lietotāju dokumentācijas grāmatas sadaļu Dokumentu saskaņošanas funkcionalitātes vispārējs apraksts.

# 1.8 Darbinieka darba grafika skatīšana WEB pašapkalpošanās sistēmā

Darbinieks var apskatīt savu apstiprināto darba grafiku: Personāla dati -> Mani dati -> Darba laika plāns.

# 1.9 Datu sagatavošana DLU plānošanai RVS Horizon

Pirms Horizon WEB uzsākt DLU plānošanu, jābūt veiktai datu sagatavošanai RVS Horizon.

- 1. Jāveic datu konfigurēšana:
- Nakts stundu konfigurācijas reģistrs,
- Uzskaites laika veidi,
- Uzskaites laika konfigurācijas,
- Konfigurācijas logs,
- Pieejamā laika kontroles režīmi,
- Neapmaksājams pusdienlaiks.
- 2. Pēc nepieciešamības jānodefinē šādi dati:
- <u>Plānošanas dimensiju tipi</u>,
- Plānošanas dimensijas,
- Plānošanas vienību grupas,
- Plānošanas vienības.

3. Jāizveido jauni Dokumentu tipi:

- Darba laika grafiks,
- Darba laika uzskaites fakts,
- Grāmatvedības DLU no fakta dokumentiem.

```
4. Lai Horizon WEB lietotājs varētu veikt plānošanu, tad viņam Horizon jābūt nodefinētam kā Apstiprinātājam ar tipu Uzskaitvedis (Pamatdati -> Uzņēmums -> Apstiprinātāji).
```

### 1.9.1 Nakts stundu konfigurācijas reģistrs

Izvēlne: Pamatdati -> Darba laika plānošana -> Nakts stundu konfigurācijas reģistri.

Nakts stundu konfigurācijas reģistrā tiek aprakstīts nakts laika posms atbilstoši likumdošanai.

| 6 | 🔇 Nakts stundu konfigurācijas reģistri 📃 🖃 🎫 |               |       |       |          |  |  |  |  |
|---|----------------------------------------------|---------------|-------|-------|----------|--|--|--|--|
|   | 🎝 2 <b>2 </b> ର                              | ?             |       |       |          |  |  |  |  |
| C |                                              | •             | 7 🍸 🛣 |       |          |  |  |  |  |
| Г | Kods                                         | Nosaukums     | No    | Līdz  | <b>A</b> |  |  |  |  |
| ▶ | 001                                          | Pieaugušajiem | 22:00 | 06:00 |          |  |  |  |  |
|   | 002                                          | Nepilngadīgie | 20:00 | 06:00 | E        |  |  |  |  |
|   |                                              |               |       |       |          |  |  |  |  |
|   |                                              |               |       |       |          |  |  |  |  |
|   |                                              |               |       |       | -        |  |  |  |  |

Veidojot jaunu ierakstu, ievadformā **Nakts stundu konfigurācijas reģistrs** norāda nakts stundu **Kodu** un **Nosaukumu**.

Laukos No, Līdz ievada nakts laika posma pulksteņa laikus atbilstoši likumdošanai.

| 😵 Nakts stundu | konfigurācijas reģistrs - Ia 🗖 🗉 🞫 |
|----------------|------------------------------------|
| Kods:          | 001                                |
| Nosaukums:     | Pieaugušajiem                      |
| No:            | 22:00 Līdz: 06:00                  |
|                |                                    |
|                | Saglabāt Atcelt                    |

### 1.9.2 Uzskaites laika veidi

Izvēlne: Pamatdati -> Darba laika plānošana -> Uzskaites laika veidi.

Jābūt aprakstītiem plānošanā izmantojamiem Uzskaites laika veidiem.

| 6 | 🔇 Uzskaites laika veidi 💿 💷 💌 |                |   |  |  |  |  |  |
|---|-------------------------------|----------------|---|--|--|--|--|--|
|   | 5 🕄 🐻                         | 2 💀 🗱 🛸 🖾 🖨    | ? |  |  |  |  |  |
| C |                               | ▼ ¥ ¥ X        |   |  |  |  |  |  |
|   | Kods                          | Nosaukums      |   |  |  |  |  |  |
| ► | U0001                         | Pamatdarbs     |   |  |  |  |  |  |
|   | U0002                         | Aizvietošana   | E |  |  |  |  |  |
|   | ULV3                          | Stundu apmaksa |   |  |  |  |  |  |
|   | ND                            | Nakts darbs    |   |  |  |  |  |  |
|   | Sv                            | Svētku dienas  |   |  |  |  |  |  |
|   |                               |                | • |  |  |  |  |  |

Veidojot jaunu ierakstu, ievadformas Uzskaites laika veids lappusē Apraksts jāaizpilda ievadlauki:

| Kods                                   | uzskaites laika veida kods;                                                                                                    |
|----------------------------------------|----------------------------------------------------------------------------------------------------|
| Nosaukums                              | uzskaites laika veida nosaukums;                                                                                                    |
| Stundu tips                            | izvēlas vērtību no lejupvērstā saraksta:<br><i>Darba stundas</i> – šis tips tiek izmantots tiem uzskaites laika veidiem, kas<br>paredzēti darba plānošanai (analogs laukam "Alga" no Darba laika uzskaites<br>dokumenta);<br><i>Nakts stundas</i> – šis tips paredzēts tiem uzskaites laika veidiem, kas<br>paredzēti nakts stundu uzrādīšanai (analogs laukam "Nakts stundas" no Darba<br>laika uzskaites dokumenta);<br><i>Svētku stundas</i> - šis tips paredzēts tiem uzskaites laika veidiem, kas<br>paredzēti svētku stundu uzrādīšanai (analogs laukam "Svētku stundas" no<br>Darba laika uzskaites dokumenta);<br><i>Pusdienlaika stundas</i> – šis tips paredzēts, ja plānošanas procesā ir<br>nepieciešams izmantot <u>Neapmaksājamo pusdienlaiku</u> . |
| Izmantot aizvietošanai                 | atzīmē izvēles rūtiņu, ja šis Uzskaites laika veids tiks izmantota aizvietošanai, pieejams tikai ar individuālo licenci.                                                                                                    |
| Neiekļaut normas<br>stundu izlietojumā | atzīmē izvēles rūtiņu, ja šim Uzskaites laika veidam stundas netiks iekļautas<br>normu stundu izlietojumā. Tas nodrošina iespēju plānoto apmaksāto darba<br>laiku nekontrolēt pret normas stundām.                                                                                                    |
| Piezīmes                               | ja nepieciešams, pievieno komentārus;                                                                                                    |
| Krāsa                                  | iespējams norādīt krāsu, kādā šis uzskaites laika veids tiks attēlots grafiskajā<br>plānā un Faktā pa pulksteņiem. Tiek piedāvāts izvēlēties no <b>Krāsu saraksta</b><br><i>Pamatdati -&gt; Uzņēmums -&gt; Krāsas</i> .<br>Katram Uzskaites laika veidam var norādīt atšķirīgu krāsu.                                                                                                    |

| 🚱 Uzskai | tes laika v | eids - labošana                                       |                 |
|----------|-------------|-------------------------------------------------------|-----------------|
| Apraksts | Saistītie d | ati                                                   |                 |
|          | Kods:       | U0001 🗌 Izmantot aizvietošanai                        |                 |
| No       | saukums:    | Pamatdarbs                                            |                 |
| Stu      | undu tips:  | Darba stundas 🗸 🔲 Neiekļaut normas stundu izlietojumā |                 |
|          | Piezīmes:   | 1                                                     |                 |
|          |             |                                                       |                 |
|          |             |                                                       |                 |
|          | Krāsa:      | Z                                                     |                 |
|          |             |                                                       |                 |
|          |             |                                                       |                 |
|          |             |                                                       |                 |
|          |             |                                                       |                 |
|          |             | ſ                                                     | Saglabāt Atcelt |
|          |             | L                                                     | Atter           |

levadformas **Uzskaites laika veids** lappusē **Saistītie dati** redzams, kādai <u>Uzskaites laika konfigurācijai</u> attiecīgais **Uzskaites laika veids** ir piesaistīts.

Ja izveidotajam uzskaites laika veidam tips ir "Darba stundas", tad šo ierakstu ir iespējams izvēlēties <u>Konfigurācijas logā</u>, lai norādīto sistēmā izmantojamo noklusēto uzskaites laika veidu. Uzskaites laika veidus ar šo tipu iespējams piesaistīt arī konkrētai Plānošanas vienībai, lai norādītu individuālo uzskaites laika veidu. Izveidotie uzskaites laika veidi, kuriem tips ir "Darba stundas" ir pieejami grafiskā plāna un Fakta pa pulksteņiem intervāla rediģēšanas logā (skat.<u>Plāns</u> sadaļu "Intervāla rediģēšana).

| 🚱 Uzskaites laika veids - labošana                                                                                                    | 1                              |                        |
|----------------------------------------------------------------------------------------------------|--------------------------------|------------------------|
| Apraksts Saistītie dati                                                                                                    |                                |                        |
| ¦ka. 8⊟ 🔹 🗐 🔿                                                                                                    | Uzskaites laika konfigurācijas |                        |
| ····· Uzskaites laika konfigurācijas                                                                                                    | 卦 💱 🗗 🖉 👧 🗰 🤹 🏗 늘 🛛 Darbības 🗸 | ?                      |
|                                                                                                    | - Y ¥ 🕱 🗸                      |                        |
|                                                                                                    | Kods 🔺 UzskLV.Nosaukums        | Samv.Nosaukums         |
|                                                                                                    | ▶ Pamatdarbs                   | Amatalga prop. stundām |
|                                                                                                    |                                |                        |
|                                                                                                    |                                |                        |
|                                                                                                    |                                |                        |
| Image: Image: Image | <                              | 4                      |
|                                                                                                    |                                | Saglabāt Atcelt        |

# 1.9.3 Uzskaites laika konfigurācijas

Izvēlne: Pamatdati -> Darba laika plānošana -> Uzskaites laika konfigurācijas.

| 6 | 🗿 Uzskaite | s laika konfigurācijas |                                    |             | x |
|---|------------|------------------------|------------------------------------|-------------|---|
|   | 🕹 ĝ\$ 🕻    | 5 🖉 💀 😫 💈 🛙            | 💈 🚘 🛛 Darbības 🗢                   |             | ? |
|   |            | •                      | Y Y 📓 🖉                            |             |   |
|   | Kods 🔺     | UzskLV.Nosaukums       | Samv.Nosaukums                     | Spēkā no    |   |
| ► | 1          | Pamatdarbs             | Amatalga prop. stundām pamatslodzē | 01.01.2012. |   |
|   | 2          | Nakts darbs            | Nakts stundas (piemaksa)           | 06.02.2013. | Ξ |
|   | 3          | Svētku dienas          | Svētku stundas (piemaksa)          | 06.02.2013. |   |
|   | _          |                        |                                    |             | Ŧ |
| • |            |                        |                                    | •           |   |

Veidojot jaunu ierakstu, ievadformas Uzskaites laika veids lappusē Apraksts jāaizpilda ievadlauki:

| Kods                  | uzskaites laika konfigurācijas kods;                                                       |
|-----------------------|--------------------------------------------------------------------------------------------|
| Uzskaites laika veids | norāda Uzskaites laika veidu, izvēlas no piedāvātā saraksta <u>Uzskaites laika veidi</u> ; |
| Spēkā no              | datums, no kura konfigurācija ir spēkā;                                                    |
| līdz                  | datums, līdz kuram kura konfigurācija ir spēkā;                                            |
| Samaksas veids        | izvēlas samaksas veidu no Samaksas veidu saraksta.                                         |

Lauku grupa **Uzskaites laika veids** pieejama, ja tiek izvēlēts **Uzskaites laika veids**, kuram **Stundu tips** ir *Darba stundas -* jāizveido piesaiste nakts stundu un svētku stundu uzskaites laika veidiem. Plānošanā Horizon WEB tiks piedāvāti tikai uzskaites laika veidi ar tipu *Darba stundas*.

Nakts stundāmnorāda Uzskaites laika veidu nakts stundām, izvēlas no piedāvātā sarakstaUzskaites laika veidi.

**Svētku stundām** norāda Uzskaites laika veidu svētku stundām, izvēlas no piedāvātā saraksta <u>Uzskaites laika veidi</u>..

| 😵 Uzskaites laika konfigu | urācija - labošar | na 🗖 🗖 🗮 🗾                         |
|---------------------------|-------------------|------------------------------------|
|                           |                   |                                    |
| Kods:                     | 1                 |                                    |
| Uzskaites laika veids:    | U0001             | Pamatdarbs                         |
| Spēkā no:                 | 01.01.2012.       | līdz:                              |
| Samaksas veids:           | 008               | Amatalga prop. stundām pamatslodzē |
| Uzskaites laika v         | eids              |                                    |
| Nakts stundām:            | ND                | Nakts darbs                        |
| Svētku stundām:           | Sv                | Svētku dienas                      |
|                           |                   | Saglabāt Atcelt                    |
|                           |                   |                                    |

Nakts stundām un Svētku stundām nepieciešams izveidot atsevišķas **Uzskaites laiku veidu** konfigurācijas, kurās jāpiesaista nepieciešamais **Samaksas veids**.

| 🚱 Uzskaites laika konfigi | urācija - labošai |                          | 83 |
|---------------------------|-------------------|--------------------------|----|
|                           |                   |                          |    |
| Kods:                     | 2                 |                          |    |
| Uzskaites laika veids:    | ND                | Nakts darbs              |    |
| Spēkā no:                 | 06.02.2013.       | līdz:                    |    |
| Samaksas veids:           | 006               | Nakts stundas (piemaksa) |    |
|                           |                   | Saglabāt Atcelt          |    |

| 🥸 Uzskaites laika konfigurācija - labošana 📃 📃 |             |                           |
|------------------------------------------------|-------------|---------------------------|
| Kods                                           | 3           |                           |
| Uzskaites laika veids:                         | Sv          | Svētku dienas             |
| Spēkā no:                                      | 06.02.2013. | līdz:                     |
| Samaksas veids:                                | 007         | Svētku stundas (piemaksa) |
|                                                |             | Saglabāt Atcelt           |

Samaksas veidiem (*Pamatdati -> Personāla uzskaite -> Aprēķiniem -> Samaksas veidi*) ir pieejama lappuse Saistītie dati, kurā var redzēt, pie kurām Uzskaites laika konfigurācijām attiecīgais Samaksas veids ir piesaistīts.

| 🚱 Samaksas veids: Samaksas dokumenti                                                                                                    | ×                      |
|----------------------------------------------------------------------------------------------------|------------------------|
| Ievadlogs                                                                                                    |                        |
| Kods:         008         Nosaukums:         Amatalga prop. stundām           Aprēķina veids:         Mēneša alga proporcionāli stundām |                        |
| Apraksts Rēķina no Aprēķins Informācija Statistikai Saistītie dati                                                                      |                        |
| දිමි ම්                                                                                                    |                        |
|                                                                                                    | <b>?</b>               |
| Kods 🔺 UzskLV.Nosaukums                                                                                                    | Samv.Nosaukums         |
| ▶ Pamatdarbs                                                                                                    | Amatalga prop. stundām |
|                                                                                                    |                        |
|                                                                                                    | 1                      |
| Sagli                                                                                                    | abāt Atcelt 🛛 Aktīvs   |

### 1.9.4 Konfigurācijas logs

Izvēlne: Pamatdati -> Darba laika plānošana -> Konfigurācija.

Konfigurācijas logā iespējams norādīt:

**Nakts stundas** Nepieciešams izvēlēties kādu no iepriekš izveidotajiem <u>Nakts stundu konfigurācijas reģistra</u> ierakstiem.

Atbilstoši izvēlētajai vērtībai, darba laika plānošanas modulī tiek nodefinēti pulksteņlaiki, kad skaitās nakts stundas. Svarīgi to ir norādīt, jo par darbu nakts stundās darbiniekiem

|                                                                                     | pienākas piemaksa.                                                                                                    |
|-------------------------------------------------------------------------------------|----------------------------------------------------------------------------------------------------|
|                                                                                     | Ja kādam darbiniekam nakts stundas jāskaita citos pulksteņlaikos, tad to var norādīt pie<br>personas uzskaites vienības.                                                                                                    |
| Minimālai<br>darba laiks<br>(stundās)                                               | Jānorāda stundu skaits, cik darbiniekam vismaz ir jānostrādā, lai sāktu rēķināt piemaksu<br>par nakts stundām. Piemēram, nakts stundas ir no plkst. 22:00 līdz 06:00. Ja ir norādīts, ka<br>jānostrādā vismaz 2 stundas, tad strādājot līdz plkst. 00:00 nakts stundu piemaksa vēl<br>netiks rēķināta. Bet, ja strādās vairāk kā 2 stundas, tad tiks rēķinātas visas nakts stundas,<br>sākot no plkst. 22:00. |
| Vidējais<br>diennakts<br>atpūtas laiks                                              | Darba likums nosaka, ka darba devējam jānodrošina vidējais diennakts atpūtas laiks 12<br>stundas. Šeit norāda vidējo diennakts atpūtas laiku, kas ir jākontrolē.                                                                                                    |
| Noklusētais<br>uzskaites<br>laika veids                                             | Jāizvēlas uzskaites laika veids, kas visbiežāk tiks izmantots plānojot darbiniekiem laiku.<br>Tad HorizonWEB, veidojot plānošanas ierakstus, pēc noklusējuma tiks piedāvāts šis<br>uzskaites laika veids. Izvēlei pieejami tikai tie uzskaites laika veidi, kuriem tips ir <i>Darba</i><br><i>stundas</i> .                                                                                                   |
| Veidojot<br>grafiku, atļaut<br>ieplānotajam<br>laikam<br>pārklāties ar<br>prombūtni | Ja izvēles rūtiņa tiks atzīmēta, tad sistēma neaizliegs veidot plānoto grafiku, ja plānā<br>ieplānotais darba laiks pārklāsies ar prombūtni.<br>Pēc noklusējuma prombūtne nedrīkst pārklāties ar ieplānoto darba laiku.                                                                                                    |
| Grafika<br>ģenerēšanai<br>lietotie dienu<br>tipi                                    | Ja dienu tipiem ir piešķirtas krāsas, un vēlas, lai tieši šīs krāsas uzrādītos Horizon grafikos,<br>tad šeit jānorāda dienu tipi darba dienām un brīvdienām (sestdienām).                                                                                                    |

### 1.9.5 Neapmaksājams pusdienlaiks

Izvēlne: Pamatdati -> Darba laika plānošana -> Neapmaksājams pusdienlaiks.

lespējams nodefinēt neapmaksājamu pusdienlaiku un piesaistīt to <u>Plānošanas vienībai</u>. Veicot plānošanu, ja ieplānotajā laika posmā darbiniekam būs paredzēts neapmaksājams pusdienlaiks, tad šis laiks tiks izskaitīts no ieplānotā stundu skaita un netiks apmaksāts.

Neapmaksājamo pusdienlaiku var pievienot Plānošanas vienībai to atverot labošanas skatā, kā arī iezīmējot vairākas plānošanas vienības ar Lauku labošanu iezīmētajām rindām.

| 6 | 🚱 Neapmaksājamais pusdienlaiks 📃 💷 🖃 |                                |                                |              | × |
|---|--------------------------------------|--------------------------------|--------------------------------|--------------|---|
|   | 🕹 28 👩                               | 🧭 💀 🗱 🛸 🔝 🖨                    | Darbības 🗢                     |              | 2 |
| C |                                      | • Y ¥                          | 2                              |              |   |
|   | Kods                                 | Nosaukums                      | Summārās ieplānotās stundas no | Pusdienlaiks | * |
| ▶ | 001                                  | Darbā min 9h, 1h pusdienl.     | 09:00                          | 01:00        | - |
|   | 002                                  | Darbā min 4h, 30 min pusdienl. | 04:30                          | 00:30        | = |
|   |                                      |                                |                                |              | Ŧ |

Veidojot jaunu ierakstu, ievadformā **Neapmaksājams pusdienlaiks** norāda **Kodu** un **Nosaukumu**. Laukā **Pusdienlaiku sākt izskaitīt no:** ievada laiku, pēc cik nostrādātām stundām un minūtēm sākt pusdienlaika izskaitīšanu un laukā **Pusdienlaiks** norādā pusdienlaika ilgumu, kas tiks izskaitīts.

| 🚱 Neapmaksājamais pusdienlaiks - I 👝 🔳 💌 |                                |  |
|------------------------------------------|--------------------------------|--|
| Kods:                                    | 002                            |  |
| Nosaukums:                               | Darbā min 4h, 30 min pusdienl. |  |
| Pusdienlaiku sākt izskaitīt no: 04:30    |                                |  |
|                                          | Pusdienlaiks: 00:30            |  |
|                                          |                                |  |
| Saglabāt Atcelt                          |                                |  |

### 1.9.6 Laika intervāli

Laika intervāli ir nepieciešam, lai būtu iespējams ērtāk un ātrāk ievadīt plānu/faktu darbiniekiem, izmantojot intervāla aizpildes logu (skat. <u>Plāns</u>).

| ( | 3   |          |           | Laika  | intervāli |                  |    |           | x |
|---|-----|----------|-----------|--------|-----------|------------------|----|-----------|---|
|   | 5   | 2 👦      | *         | 🤣 🚊    | Σ         | $\mathbb{R}^{2}$ | Da | arbības 🗢 | ? |
|   | -   | INSTAL L | aika inte | ervāli | ~         | 0                |    |           |   |
|   | Kod | ls       |           | No     | Līdz      |                  |    |           | ^ |
|   | D   |          |           | 8:00   | 16:00     |                  |    |           |   |
|   | D1  |          |           | 8:00   | 18:00     |                  |    |           |   |
|   | Ν   |          |           | 16:00  | 8:00      |                  |    |           |   |
|   | N1  |          |           | 18:00  | 8:00      |                  |    |           |   |
|   | DN  |          |           | 8:00   | 8:00      |                  |    |           |   |
|   |     |          |           |        |           |                  |    |           | ~ |

Izvēlne: Pamatdati -> Darba laika plānošana -> Laika intervāli.

Pievienojot jaunu laika intervālu, ievadformā **Laika intevāls** ir nepieciešams norādīt pulksteņlaikus **no-līdz** un norādīt, uz kurām **struktūrvienībām** šis intervāls attiecas. Tas nepieciešams, jo katrai struktūrvienībai var būt savi intervāli, bet citai šie intervāli nederēs. Lai Horizon Web aizpildes logā lietotājam nebūtu jāizvēlas no liela intervālu saraksta, tad, piesaistot intervālus pie struktūrvienībām, lietotājam nebūs redzami svešie pulkstenlaiki.

Laika intervāla ievadlogā iespējams pievienot konkrētas struktūrvienības, bet ir iespējams pievienot arī uzreiz

visas struktūrvienības, izmantojot pogu 🔯.

Tāpat laika intervālus un struktūrvienības ir iespējams sasaistīt no **Administratīvo struktūrvienību** ievadloga lappuses **Darba laika plānošana**.

|   | Kods: N1    |                                 |         |     |
|---|-------------|---------------------------------|---------|-----|
|   | No: 18:     | 00                              |         |     |
|   | Līdz: 08:   | 00                              |         |     |
|   | Saistītās a | dministratīvās struktūrvienības |         |     |
|   | Kods        | Nosaukums                       | ^       | õ   |
|   | 01.01       | Grāmatvedība                    |         | EN. |
|   | 01.012324   | Lietvedības nodaļa              |         | ~   |
|   | 02          | Ieviešanas nodaļa               |         | ~   |
|   | *02.02*     | Resursu daja                    |         |     |
|   | 03          | Izstrādes nodaļa                |         |     |
|   | 04          | Pārdošanas nodaļa               |         |     |
|   | 04.01       | Lielo projektu daļa             | 0101000 |     |
|   | 111         | Eropas lietu nodaļa             |         |     |
|   | 05          | Konsultāciju nodaļa             |         |     |
|   | 052         | Ekspertu nodaja                 |         |     |
|   | 06          | Personāla nodaļa                |         |     |
| • | 07          | Analitku nodala                 |         |     |
|   |             | ·                               | ¥       |     |
|   |             |                                 |         |     |
|   |             | Co alab Et                      | Atcolt  |     |

### 1.9.7 Pieejamā laika kontroles režīmi

Kontroles režīmi dod iespēju sistēmai kontrolēt darbiniekam ieplānoto stundu skaitu un brīdināt lietotāju par pieļaujamo stundu pārsniegšanu.

Izvēlne: Pamatdati -> Darba laika plānošana -> Pieejamā laika kontroles režīmi.

| ( | 🇿 Pieeja | mā laika kontroles režīmi    |                          |                     |             | ×  |
|---|----------|------------------------------|--------------------------|---------------------|-------------|----|
|   | 🕹 22     | o 🖉 💀 🗱 🦈 🗈                  | 실 🛛 Darbības 🗢           |                     |             | ?  |
|   |          | • 7                          | ¥ 🛣                      |                     |             |    |
|   | Kods 🛦   | Nosaukums                    | Veids                    | Pieļaujamās stundas | Spēkā no    |    |
| * | 1        | Nakts stundas mediķiem (240) | Stundas kalendārā mēnesī | 240                 | 01.04.2013. |    |
|   | 2        | Summētais darba laiks nedēļā | Stundas kalendārā nedēļā | 56                  | 01.04.2013. |    |
|   |          |                              |                          |                     |             | =  |
|   |          |                              |                          |                     |             | -  |
|   |          |                              |                          |                     |             | F. |

Izvēlnē Darbības pieejama darbība Lauku labošana iezīmētajām rindām, kas nodrošina iespēju veikt lauku Pieejamā laika kontroles režīms un Spēkā no vērtību piešķiršanu/labošanu uzreiz vairākiem sarakstā iezīmētiem ierakstiem.

Veidojot jaunu ierakstu, ievadformā Pieejamā laika kontroles režīms jāaizpilda ievadlauki:

| Kods      | kontroles režīma kods, aizpilda ar brīvi izvēlētu kodu;                                                                                                    |
|-----------|----------------------------------------------------------------------------------------------------|
| Nosaukums | kontroles režīma nosaukums, aizpilda ar brīvi izvēlētu nosaukumu;                                                                                                    |
| Veids     | izvēlas vērtību no lejupvērstā saraksta:<br><i>Pamatslodzes kalendārs</i> – lietotājs tiks brīdināts, ja darbiniekam tiks<br>pārsniegts normas stundu skaits no slodzes kalendāra; |

Stundas kalendārā nedēļā – lietotājs tiks brīdināts, ja darbiniekam tiks pārsniegts kontroles režīmā norādītais stundu skaits kalendārā nedēļā; Stundas kalendārā mēnesī – lietotājs tiks brīdināts, ja darbiniekam tiks pārsniegts kontroles režīmā norādītais stundu skaits kalendārā mēnesī; Stundas 7 dienu periodā – lietotājs tiks brīdināts, ja darbiniekam tiks pārsniegts kontroles režīmā norādītais stundu skaits 7 dienu periodā.

**Pieļaujamās stundas** norāda pieļaujamo stundu skaitu;

Spēkā no

ievada datumu, no kura kontroles režīms spēkā. Ja Veids ir *Stundas kalendārā nedēļā*, tad Spēkā no datumam ir jābūt pirmdienai.

| Kods: 1                                          |
|--------------------------------------------------|
| Nosaukums: Nakts stundas mediķiem (240)          |
| Veids: Stundas kalendārā mēnesī 🔹                |
| Pieļaujamās stundas: 240<br>Spēkā no: 01.04.2013 |
| Saglabāt Atcelt                                  |

### 1.9.8 Plānošanas dimensiju tipi

Izvēlne: Pamatdati -> Darba laika plānošana -> Plānošanas dimensiju tipi.

Plānošanas dimensiju tipi tiek izmantoti Plānošanas dimensiju definēšanā.

Horizon WEB Plānošanas dimensiju tipi tiek izmantoti Plānā datu atlasīšanai un pieejami Plāna un Faktā par pulksteņiem izskata uzstādīšanā.

| 6 | 🕙 Plānošanas dimensiju tipi 📃 💷 🎫 |           |          |             |             |   |  |  |
|---|-----------------------------------|-----------|----------|-------------|-------------|---|--|--|
|   | 卦 💱 👦 🧭 🚓 🗱 🛸 🔝 🖨 Darbības 🗢      |           |          |             |             |   |  |  |
|   |                                   | • 7       | 2        |             |             |   |  |  |
|   | Kods                              | Nosaukums | Pozīcija | Datums no   | Datums līdz |   |  |  |
| ► | BR                                | Brigādes  |          | 01.01.2013. |             |   |  |  |
|   | PO                                | Posteņi   | 2        | 01.01.2013. | 31.07.2013. | E |  |  |
|   |                                   |           |          |             |             |   |  |  |
|   |                                   |           |          |             |             | - |  |  |

Veidojot jaunu ierakstu, ievadformā **Plānošanas dimensiju tips** jāaizpilda ievadlauki **Kods** un **Nosaukums**. Laukā **Pozīcija** jānorāda vērtība no 1 līdz 6 un jānorāda laika posms datums **No**, datums **Līdz**, kurā ir spēkā šī pozīcija.

Vienā laika posmā spēkā nevar būt vairāki plānošanas dimensiju tipi ar vienādām pozīcijām!

| 🚱 Plānošanas dimensijas tips | - labošana |              |                 | × |
|------------------------------|------------|--------------|-----------------|---|
| Kods:                        | BR         |              |                 |   |
| Nosaukums:                   | Brigādes   |              |                 |   |
|                              |            |              |                 |   |
| Pozīcija:                    | 1 🔻        | No: 01.2013. | Līdz:           | _ |
|                              |            |              | Saglabāt Atcelt |   |

### 1.9.9 Plānošanas dimensijas

Plānošanas dimensijas ir brīvi definējams klasifikators, ar kā palīdzību var aprakstīt plānošanas vienības papildu īpašības, kuras turpmāk pieejamas plānošanai pa dimensijām - iespējams veikt cilvēku meklēšanu, analizējot dimensiju vērtības.

Visas definētās Plānošanas dimensijas tiek piedāvātas Horizon WEB DLU Plāna un Fakta par pulksteņiem sastādīšanā datu atlasei un drukāšanai.

Visas plānošanas dimensijas pieejamas izvēlnē: *Pamatdati -> Darba laika plānošana -> Plānošanas dimensijas -> Visas dimensijas.* 

Katrai no dimensijām pieejams atsevišķs saraksts: *Pamatdati -> Darba laika plānošana -> Plānošanas dimensijas -> 1.pozīcija/2.pozīcija utt.* 

| 6 | 🖇 Plānošanas dimensija: | 5                  |               |                |               |
|---|-------------------------|--------------------|---------------|----------------|---------------|
|   | 🕹 🕸 👩 🖉 💑               | 😫 🤣 🔝 🚊 🛛 Darbības | ▼             |                | 2             |
| C |                         | • Y 📓              |               |                |               |
|   | Kods                    | Nosaukums          | PIDT.Pozīcija | PIDT.Datums no | PIDT.Datums 🔺 |
| ► | BR01                    | Brigāde 01         | 1             | 01.01.2013.    |               |
|   | BR02                    | Brigāde 02         | 1             | 01.01.2013.    |               |
|   | BR03                    | Brigāde 03         | 1             | 01.01.2013.    | -             |
|   | BR04                    | Brigāde 04         | 1             | 01.01.2013.    | E .           |
|   | BR05                    | Brigāde 05         | 1             | 01.01.2013.    |               |
|   | BR06                    | Brigāde 06         | 1             | 01.01.2013.    |               |
|   | PO01                    | Postenis 01        | 2             | 01.01.2013.    |               |
|   | PO02                    | Postenis 02        | 2             | 01.01.2013.    |               |
|   |                         |                    |               |                | Þ             |

Veidojot jaunu ierakstu, ievadformā **Plānošanas dimensija** jāaizpilda ievadlauki **Kods** un **Nosaukums**. **Dimensijas tips** - jāizvēlas no saraksta <u>Plānošanas dimensiju tipi</u>.

| 🚱 Plānošanas dimensija - lab | ošana                 |          | - • ×           |  |  |
|------------------------------|-----------------------|----------|-----------------|--|--|
| Kods:                        | BR01                  |          |                 |  |  |
| Nosaukums:                   | Nosaukums: Brigāde 01 |          |                 |  |  |
| Dimensijas tips:             | 001                   | Brigādes |                 |  |  |
|                              |                       |          |                 |  |  |
|                              |                       |          | Saglabāt Atcelt |  |  |

Plānošanas dimensiju piesaiste Plānošanas vienībai tiek veikta Plānošanas vienības lappusē Noklusētās

vērtības lauku grupā Dimensiju objekti, kā arī Plānošanas vienību sarakstā iezīmētiem ierakstiem, izvēlnē

Darbības 🗢 izvēloties darbību Aizpildīt noklusētās dimensiju vērtības, skat. Plānošanas vienības.

### 1.9.10 Personas uzskaites vienību grupas

Izvēlne: Pamatdati -> Darba laika plānošana -> Personas uzskaites vienību grupas.

Klasifikators Personas uzskaites vienību grupas paredzēts Personas uzskaites vienības grupēšanai.

| 6 | 🗿 Plānošana: | s vienību grupas        | - • • |
|---|--------------|-------------------------|-------|
|   | 🕹 28 👩       | 🃝 👦 🗱 🤣 🛐 🖨 Darbības 🛡  | 2     |
| C |              | ▼ ▼ <u>₹</u>            |       |
|   | Kods         | Nosaukums               |       |
| ► | 001          | Ārsti                   |       |
|   | 002          | Virsmāsas               | E     |
|   | 003          | Māsas                   |       |
|   | 004          | Apkalpojošais personāls |       |
|   |              |                         |       |
|   |              |                         |       |
|   |              |                         | -     |

Veidojot jaunu ierakstu, ievadformā **Personas uzskaites vienību grupa** jāaizpilda ievadlauki **Kods** un **Nosaukums**.

| 🔇 Plānošanas vienību grupa - labošana 🛛 💼 🔳 |       |                 |  |  |
|---------------------------------------------|-------|-----------------|--|--|
| Kods:                                       | 001   |                 |  |  |
| Nosaukums:                                  | Ārsti |                 |  |  |
|                                             |       |                 |  |  |
|                                             |       |                 |  |  |
|                                             |       | Saglabāt Atcelt |  |  |

Personas uzskaites vienību grupu piesaiste Personas uzskaites vienībai tiek veikta **Personas uzskaites** vienības lappusē **Noklusētās vērtības**, kā arī **Personas uzskaites vienību sarakstā** iezīmētiem ierakstiem,

izvēlnē

izvēloties darbību Lauku labošana iezīmētajām rindām.

Horizon WEB DLU plānošanas procesā iespējams filtrēt piedāvāto darbinieku sarakstu pēc izveidotajām personas uzskaites vienību grupām.

### 1.9.11 Personas uzskaites vienības

DLU plānošana tiek veikta **Personas uzskaites vienībām**, tāpēc visiem darbiniekiem, kuriem veidos darba grafiku, jābūt izveidotām personas uzskaites vienībām.

Personas uzskaites vienību ieraksti izveidojas automātiski, ievadot **Personas amata datus**, skatīt <u>Personas</u> uzskaites vienību automātiska izveide.

Visas izveidotās personas uzskaites vienības redzamas Personas uzskaites vienību sarakstā.

Izvēlne: Pamatdati -> Darba laika plānošana -> Personas uzskaites vienības.

| ( | 3        |              |     | Personas uzsk | aites vienīb | as          |                      | • • |
|---|----------|--------------|-----|---------------|--------------|-------------|----------------------|-----|
|   | 🕹 🖁      | Solution     | Σ 🔒 | Darbības 🗢    |              |             |                      | ?   |
|   |          |              | *   | 🍸 🍸 🛣         |              |             |                      |     |
|   | Pers.Tab | e Pers.Vārds |     | Pers.Uzvärds  | Datums no    | Datums lidz | Am.Nosaukums         | ^   |
|   | DK113    | Viktors      |     | Lazdiņš       | 01.06.2013.  |             | Analītiķis           |     |
|   | DK114    | Emils        |     | Ziemiņš       | 01.01.2013.  |             | Analītiķis           |     |
|   | DK003    | Maija        |     | Pērkona       | 01.02.2009.  |             | Vadītājs             |     |
|   | DK001    | Elîna        |     | Kruzule       | 01.05.2009.  | 31.12.2009. | Vecākais konsultants |     |
|   | DK040    | Līga         |     | Saulite       | 03.06.2013.  | 21.08.2014. | Testētājs            |     |
|   |          |              |     |               |              |             |                      | ~   |

Izmantojot labošanas un skatīšanās darbības, tiek atvērta ievadforma **Personas uzskaites vienība**. Labošanas režīmā iespējams veikt nepieciešamo ievadlauku aizpildīšanu.

Izvēlnē Darbības vieejamas darbības:

- **Personas amata dati** - atver Personas amata datu sarakstu, kuriem iezīmētā personas uzskaites vienība ir piesaistīta.

- Aizpildīt noklusētās dimensiju vērtības - veikt noklusēto dimensiju piesaisti iezīmētajai Personas uzskaites vienībai. Tiek aktivizēts logs Parametri - dimensiju objekti, kurā būs redzamas dimensijas no <u>Plānošanas dimensiju tipu</u> saraksta. Nospiežot pogu Labi, tiks aizpildīta Personas uzskaites vienības ievadformas lappusē Noklusētās vērtības tabula Dimensiju objekti.

- Lauku labošana iezīmētajām rindām:

1) Ja nepieciešams personas uzskaites vienību grupu piesaistīt lielam ierakstu skaitam, tad iespējams iezīmēt **Personas uzskaites vienību sarakstā** attiecīgos ierakstus un izvēlēties darbību **Lauku labošana iezīmētajām rindām - Lauks: Personas uzskaites vienību grupas**.

2) Ja nepieciešams neapmaksājamu pusdienlaiku piesaistīt lielam ierakstu skaitam, tad iespējams iezīmēt Personas uzskaites vienību sarakstā attiecīgos ierakstus un izvēlēties darbību Lauku labošana iezīmētajām rindām - Lauks: Neapmaksājams pusdienlaiks.

levadforma Personas uzskaites vienība

Lappuse Personas uzskaites vienība

| Personas uzskaites vienība | Noklusētās vērtība          | s Saistītie d |                 |   |         |  |  |
|----------------------------|-----------------------------|---------------|-----------------|---|---------|--|--|
|                            |                             |               | ati Laikrakstis |   |         |  |  |
| Kods:                      | DK108                       |               |                 |   |         |  |  |
| Nosaukums:                 | Artūrs Upītis               |               |                 |   |         |  |  |
| Spēkā no:                  | 01.06.2013.                 | Spēkā līdz:   | 30.09.2014.     |   |         |  |  |
| Amata dati                 |                             |               |                 |   |         |  |  |
| Darbinieks:                | DK108                       | Artūrs Upītis |                 |   |         |  |  |
| Administratīvā strv.:      | VVV                         | VISSS         |                 |   |         |  |  |
| Amats:                     | 10                          | Analītiķis    |                 |   |         |  |  |
| Apmaksas veids:            | Alga proporcionāli dienām 🗸 |               |                 |   |         |  |  |
| Plānotais grafiks: [       | DK108_Artūrs_Upītis         | _1            |                 |   | ×       |  |  |
| Tadalaas d                 | 1                           |               |                 |   |         |  |  |
| Dietimes:                  | L                           |               |                 |   |         |  |  |
| Piezimes:                  |                             |               |                 |   |         |  |  |
|                            |                             |               |                 |   |         |  |  |
|                            |                             |               |                 |   |         |  |  |
|                            |                             |               |                 | ~ |         |  |  |
|                            |                             |               |                 |   |         |  |  |
|                            |                             |               |                 |   |         |  |  |
|                            |                             |               |                 |   | Aizvārt |  |  |

**Personas uzskaites vienības** ievadformas lappuse **Personas uzskaites vienība** tiek aizpildīta automātiski. Vienīgais lauks, ko lietotājam nepieciešams manuāli aizpildīt, ir **Piezīmes**.

Lauki grupā **Amata dati** pēc noklusējuma nav rediģējami. Ja kādam lietotājam ir nepieciešams šos laukus rediģēt, tad **Kontroles un vides parametros** (*Sistēma -> Uzstādījumi -> Kontroles un vides parametri*) **Personas amatu datu** sadaļas parametram **Atļaut labot amata datus personas uzskaites vienībā** ir nepieciešams atzīmēt izvēles rūtiņu **Aktīvs**.

**Apmaksas veids** - pēc noklusējuma tiek piedāvāts apmaksas veids, kas ir saistītajā Personas amatu datu kartiņā.

Lauks **Plānotais grafiks** tiek izmantots Horizon funkcionalitātē "Darba nespējas lapu A aprēķināšana, izmantojot DLU plānošanā izveidoto un apstiprināto Darba laika grafiku".

**Indekss** - sākotnēji visām personas uzskaites vienībām tiek norādīts 1. Ja kādā periodā darbiniekam jau ir ievadīta personas uzskaites vienība ar tādu pašu apmaksas veidu, amatu un administratīvo struktūrvienību ir nepieciešamība veidot vēl kādu personas uzskaites vienību ar šiem datiem, tad indekss tiek norādīts 2 (vai 3, 4 utt., atkarībā no iepriekš izveidoto personas uzskaites vienību skaita).

Piezīmes - iespējams ievadīt piezīmes brīvā tekstā.

### Lappuse Noklusētās vērtības

| ( | S Personas uzskaites vienība - apskate         |                              |       |               |                                  |            |            |         |  |
|---|------------------------------------------------|------------------------------|-------|---------------|----------------------------------|------------|------------|---------|--|
|   | Personas uzskaites vienība Noklusētās vērtības |                              |       | s Saistītie d | ati Laikra                       | kstis      |            |         |  |
|   | Personas uzskaites<br>vienību grupa:           |                              | GR1   |               | Grupa 1                          |            |            |         |  |
|   | Nakts stundas:                                 |                              |       |               |                                  |            |            |         |  |
|   | Neapn<br>P                                     | naksājamais<br>usdienlaiks:  | 002   |               | Darbā min. 4h, 30 min. pusdienl. |            |            |         |  |
|   | Noklusēta                                      | is uzskaites<br>laika veids: | St_SU | IMM           | SUMM Stund                       | du apmaksa | 1          |         |  |
|   | Dimensiju o                                    | objekti:<br>Nosaukums        | P     | Datums no     | Datums līdz                      | Kods       | Nosaukums  | •       |  |
|   | BR                                             | Brigāde                      | 1     |               |                                  | BR1        | Brigāde 1  |         |  |
|   | P                                              | Postenis                     | 2     |               |                                  | PO2        | Postenis 2 |         |  |
|   |                                                |                              |       |               |                                  |            |            |         |  |
|   |                                                |                              |       |               |                                  |            |            | Aizvērt |  |

**Personas uzskaites vienību grupa** iespējams norādīt personas uzskaites vienību grupu, izvēloties vērtību no klasifikatora Personas uzskaites vienību grupas.

**Nakts. st**. pēc noklusējuma tiek piedāvātas nakts stundas, saskaņā ar uzstādījumiem <u>Konfigurācijas logā</u>. Ja nepieciešama cita vērtība, tad izvēlas no lejupvērstā saraksta, kurā tiek piedāvātas vērtības no <u>Nakts stundu</u> <u>konfigurācijas reģistra</u>.

**Neapmaksājams pusdienlaiks** - ja nepieciešams, var piesaistīt neapmaksājamu pusdienlaiku, izvēloties to no saraksta Neapmaksājams pusdienlaiks.

**Noklusētais uzskaites laika veids** iespējams pievienot individuālo uzskaites laika veidu, ja tas konkrētai personas uzskaites vienībai atšķiras no <u>Konfigurācijas logā</u> norādītā noklusētā uzskaites laika veida.

Tabulā **Dimensiju objekti** redzamas piesaistītās plānošanas dimensijas (skat. <u>Plānošanas dimensijas</u>). Šajā tabulā iespējams manuāli pievienot un rediģēt personas uzskaites vienībai piesaistītās plānošanas dimensijas.

Dimensiju objekti tiek uzdoti arī, izmantojot **Personas uzskaites vienības saraksta** izvēlnes Darbības **vien**ības darbību **Aizpildīt noklusētās dimensiju vērtības**.

Ja Uzskaites parametros lappusē Dimensijas kādai dimensijai ir atzīmēta izvēles rūtiņa kolonnā Ir atbildīgais un šī dimensija ir izvēlēta Uzskaites parametru sadaļā Algas lappusē Kontēšana laukā Personas uzskaites vienības unikālas pēc dimensijas, tad informācija par šo dimensiju tiek uzrādīta arī Personas uzskaites vienībā lappusē Personas uzskaites vienība.

### Lappuse Saistītie dati

Plānošanas vienības lappusē Saistītie dati redzams, kuriem Personas amata datiem piesaistīta attiecīgā personas uzskaites vienība.

| 8                                     | Personas uzs                                                    | skaites vienība - lat | ošana       |                  |                        |               |  |  |
|---------------------------------------|-----------------------------------------------------------------|-----------------------|-------------|------------------|------------------------|---------------|--|--|
| Personas uzskaites vienība Noklusētās | vērtības Saistītie dati Laikrakstis                             |                       |             |                  |                        |               |  |  |
| Personas amata dati                   | Personas amata dati<br>1 2 2 0 2 0 2 0 2 0 2 0 2 0 2 0 2 0 2 0  | IIZ 📄   Darbības v    | ,           |                  |                        | \$<br>\$      |  |  |
|                                       | Personas amatu d          • se amatu d            Ø           Ø |                       |             |                  |                        |               |  |  |
|                                       | AdmS Pers.Kart.Ta Pers.Värd                                     | s Pers.Uzvārds Numurs |             | z Apmaksas veids | Slodzes tips IzdP.Kods | IzdP.Nosau    |  |  |
|                                       |                                                                 | N GSG15 DK115         | 10.11.2011. | Algu proportio   |                        | Visa dznemana |  |  |
|                                       |                                                                 |                       |             |                  | Saglabāt               | Atcelt        |  |  |

#### 1.9.11.1 Personas uzskaites vienību automātiska izveide

Darbiniekam, ievadot jaunus **Personas amatu datus**, **Personas uzskaites vienība** tiek izveidota automātiski, aizpildot **Personas amata datu** kartītē laukus **Apmaksas veids**, **Amats** un **Struktūrvienība** - lauks **Personas uzskaites vienība** aizpildās ar tikko izveidotās plānošanas vienības **Kodu** un **Nosaukumu**.

Izvēlne: Pamatdati -> Personāla uzskaite -> Personu amatu dati -> Jauns.

| <b>S</b>                                | Persona           | s amat     | a dati -     | labošana        |            |              |         |   | • ×    |
|-----------------------------------------|-------------------|------------|--------------|-----------------|------------|--------------|---------|---|--------|
| Numurs:                                 | Spēkā no:         | Līdz:      | D            | arbinieks:      |            |              |         |   |        |
| 22                                      | 01.09.2014.       |            | C            | 0K158           | Anna Liej  | pa           |         |   |        |
|                                         | n                 |            | 1            | 117: Darba alga | [01] 01.09 | 9.2013       |         |   |        |
| Amata dati Darba vieta Izdevu           | imu pozīcijas 🛛 A | izvietotie | e darbinieki | Specialităte un | izglītība  | Saistītie da | ti      |   |        |
| Amata vieta:                            |                   |            |              |                 |            |              |         |   |        |
| Amats:                                  | 10                |            | Analitikis   |                 |            |              |         |   |        |
| Administratīvā strv.:                   | 01                |            | Administra   | cija            |            |              |         |   |        |
| Profesija:                              | 12 1014           |            | vaditajs     |                 |            |              |         |   |        |
| Profesijas maiņas sociālais<br>statuss: |                   |            |              |                 |            |              |         |   |        |
| Personas uzskaites vienība:             | 22                |            | Anna Liepa   | а               |            |              |         |   |        |
| Kategorija:                             |                   |            |              |                 |            |              |         |   |        |
| Darba laiks nedēļā:                     | st                | . Slodze   | es lielums:  | 1               | Mēnešalga  | a: 1413.4    | 41 EUR  | ¥ |        |
| Algas tarifa kategorija:                |                   |            |              |                 |            |              |         |   |        |
| Rīkojuma nr., dat.:                     |                   |            |              |                 |            | ]            |         |   |        |
| Piezīmes:                               |                   |            |              |                 |            |              |         |   |        |
|                                         |                   |            |              |                 |            |              |         |   |        |
| Amata pakāpe:                           |                   |            |              |                 |            |              |         |   |        |
| Amatā no:                               | 01.09.2013.       | līdz       | :            |                 |            |              |         |   |        |
|                                         |                   |            |              |                 |            |              |         |   |        |
|                                         |                   |            |              |                 |            |              |         |   |        |
|                                         |                   |            |              |                 |            |              |         |   |        |
| 🖌 Apstiprināts                          |                   |            |              |                 |            |              | Saglabā | t | Atcelt |

Saglabājot datus, izveidojas jauns ieraksts **Personas uzskaites vienību sarakstā** pēc noklusējuma ar indeksu 1 (skat.<u>Personas uzskaites vienības</u>).

No Personas amatu datiem, kuriem sakrīt Administratīvā struktūrvienība, Amats un Apmaksas veids, iespējams izveidot vairākas Personu uzskaites vienības.

Ja tiek veidota jauna **Personu amatu datu kartīte** ar tādu pašu **Administratīvo struktūrvienību**, **Amatu** un **Apmaksas veidu** kā esošai, tad, saglabājot ievadītos datus, izveidojas jauna personu uzskaites vienība ar indeksu 2 (vai 3, 4 utt., atkarībā no iepriekš izveidoto Personu uzskaites vienību skaita.). Ja kāda no lauku vērtībām atšķiras, tad izveidojas jauna personas uzskaites vienība ar indeksu 1. **Personu uzskaites vienību sarakstā** izveidojas jauns ieraksts ar atbilstošu indeksu.

Ja **Uzskaites parametros** sadaļā **Algas** lappusē **Kontēšana** personas uzskaites vienībām ir norādīta kontu dimensija, tad jauna personas uzskaites vienība veidojas arī tādā gadījumā, ja personas amata datos tiek nomainīta uzskaites parametros uzrādītā dimensija.

Jau esošajiem darbiniekiem, kuriem nav izveidotas Personu uzskaites vienības, tās var uzģenerēt, iezīmējot nepieciešamos ierakstus Personu amatu datu sarakstā un izvēloties darbību **Ģenerēt personu uzskaites** vienību (*Pamatdati -> Personāla uzskaite -> Personu amatu dati -> Darbības -> Ģenerēt plānošanas vienību*).

### 1.9.12 Dokumentu tipi

Jāizveido jauni dokumentu veidi:

- Darba laika grafiks;
- Darba laika uzskaites fakts;
- Grāmatvediskā DLU no fakta dokumentiem.

Izvēlne: Sistēma -> Uzstādījumi -> Dokumentu tipi.

Darba laika grafika un Darba laika uzskaites fakta dokumentu tipos Dokumenta numura laukam obligāti jāpiesaista numerators ( tiek izveidots *Sistēma -> Uzstādījumi -> Numeratori*) ar norādītu lauka aizpildi: Uzsākot ievadi.

| 😵 Dokumenta tips - labošai         | na           |              |                 |              |            |                         |
|------------------------------------|--------------|--------------|-----------------|--------------|------------|-------------------------|
| Apraksts Lauku atribūti p          | Papildgrupas |              |                 |              |            |                         |
| Lauks Lab                          | ojams Netukš | s Unikāls    | Numerators      | Vērtība      |            |                         |
|                                    |              |              |                 |              |            |                         |
|                                    |              |              |                 |              |            |                         |
|                                    |              |              |                 |              |            |                         |
|                                    |              |              |                 |              |            |                         |
| Pievienot jaunu vērtību Nu         | murs         |              | •               |              |            | Pievienot Dzēst         |
|                                    |              |              |                 |              |            |                         |
|                                    |              |              |                 |              | Onikal     | litate                  |
| Numerators                         |              |              |                 |              | © Ur       | nikāls šim tipam        |
| Darba laika grafiks                |              |              |                 |              | 🔘 Ur       | nikāls dokumenta veidam |
| Aizpilde: Aizpikatievas            | 41           |              |                 |              |            | te levitur              |
| Saglabájot                         | " ī          | abošana atļa | uta 🔻           | j Unikals pr | et dokumen | Gada ietvaros           |
| <ul> <li>Tikai pēc piep</li> </ul> | orasījuma    | Nedrikst bût | t tukšs         |              |            | Mēneša ietvaros         |
|                                    |              |              |                 |              |            | Bez laika kontroles     |
|                                    |              | Laukā esošas | vērtības pārrak | stīšana      |            |                         |
|                                    |              | 🔘 Pēc noklu  | isējuma 🔘 N     | ekad 🥘       | Vienmēr    | C Kopejot               |
|                                    |              |              |                 |              |            | I Mainot tipu           |
|                                    |              |              |                 |              |            |                         |
|                                    |              |              |                 |              |            | Saglabāt Atcelt         |

# 1.9.13 Tiesības

Ar Darba laika plānošanu saistītie tiesību punkti atrodas **Lomas** ievadloga lappuses **Tiesības** hierarhiskajā sarakstā zem **Pamatdatiem** un **Dokumentiem** atsevišķā zarā **Darba laika plānošana**.

Izvēlne: Sistēma -> Administrēt -> Lomas.

| 8                          |                       | Loma - labošana |           |          |        |
|----------------------------|-----------------------|-----------------|-----------|----------|--------|
| Lomas nosaukums: Pe        | ersonāls              |                 |           |          |        |
| Tiesības                   | Objektu filtri        | Sarakstu filtri | Lietotāji |          |        |
| 🗸 🛛 🎼 📰                    |                       |                 |           | Meklēt.  |        |
| 🕀 ? Sistēma                |                       |                 |           |          | ^      |
| 🖨 🖌 Dokumenti              |                       |                 |           |          |        |
| 🕀 🖌 Virsgrāmata            |                       |                 |           |          |        |
| 🕀 🖌 🖌 🗄                    |                       |                 |           |          |        |
| 🕀 🖌 🖌 🗄                    |                       |                 |           |          |        |
| 🕀 🗸 🖌 😥                    |                       |                 |           |          |        |
| 🕀 🗸 🖈 🕀                    |                       |                 |           |          |        |
| 🕀 🖌 🖌 🗄                    |                       |                 |           |          |        |
| 🕀 🗹 Debitoru nov           | /ērtēšana             |                 |           |          |        |
| 🕀 🗹 Kases sistēm           | las                   |                 |           |          |        |
| 🕀 🖌 Avansu norē            | <u>i</u> ķini         |                 |           |          |        |
| 🖽 🗹 Vadības grān           | natvedība             |                 |           |          |        |
| 🖽 🖌 Līgumi                 |                       |                 |           |          |        |
| 🖽 · 🗸 Nakamo perio         | odu ieņemumi/izdevumi |                 |           |          |        |
| Apstprinasar               | nas uzdevumi          |                 |           |          |        |
|                            |                       |                 |           |          |        |
| 🖶 🗸 Personāla uz           | zskaite               |                 |           |          |        |
|                            |                       |                 |           |          |        |
| 🕀 🗸 Darba laika p          | blānošana             |                 |           |          |        |
| 🕀 🖌 Komandējum             | i                     |                 |           |          |        |
| 🕀 🖌 Ražošana               |                       |                 |           |          |        |
| 🕀 🖌 Loģistika              |                       |                 |           |          | ~      |
| <                          |                       |                 |           |          | >      |
| Piezīmes                   |                       |                 |           |          |        |
|                            |                       |                 |           |          |        |
|                            |                       |                 |           |          |        |
|                            |                       |                 |           |          |        |
| Dokumenti \Darba laika pla | ānošana               |                 |           |          | Ba     |
|                            |                       |                 |           | Saglabāt | Atcelt |

| 8                        | L                              | .oma - labošana |           |                 |  |  |  |  |  |
|--------------------------|--------------------------------|-----------------|-----------|-----------------|--|--|--|--|--|
| Lomas nosaukums: P       | Lomas nosaukums: Personāls     |                 |           |                 |  |  |  |  |  |
| Tiesības                 | Objektu filtri                 | Sarakstu filtri | Lietotāji |                 |  |  |  |  |  |
| 🗸 🛇 🏗 🗮                  |                                |                 |           | Meklēt          |  |  |  |  |  |
| 🕀 🖌 Pamatlīdzek          | ģi                             |                 |           | ^               |  |  |  |  |  |
| 🕀 🖌 🖌 😥                  | izskaite                       |                 |           |                 |  |  |  |  |  |
| 🕀 🗸 🖌 🕀                  |                                |                 |           |                 |  |  |  |  |  |
| 🖯 🗸 🖌 🕞 🖾                | plānošana                      |                 |           |                 |  |  |  |  |  |
| 🗐 🖌 Darba la             | aika grafiki                   |                 |           |                 |  |  |  |  |  |
| Pier                     | vienot un labot                |                 |           |                 |  |  |  |  |  |
| Aps                      | skaut                          |                 |           |                 |  |  |  |  |  |
| 🖽 🗸 Pianosa              | aika uzskaites fakti           |                 |           |                 |  |  |  |  |  |
| ⊡ ✓ Darba k              | aika plānošanas ieraksti       |                 |           |                 |  |  |  |  |  |
| 🕀 🖌 Darba la             | aika fakta ieraksti            |                 |           |                 |  |  |  |  |  |
| 🗄 🖌 🖌 Dimensi            | iju darba laika plānošanas ier | aksti           |           |                 |  |  |  |  |  |
| 🕀 🖌 Komandējur           | mi                             |                 |           | ~               |  |  |  |  |  |
| <                        |                                |                 |           | >               |  |  |  |  |  |
| Piezīmes                 |                                |                 |           |                 |  |  |  |  |  |
|                          |                                |                 |           |                 |  |  |  |  |  |
|                          |                                |                 |           |                 |  |  |  |  |  |
|                          |                                |                 |           |                 |  |  |  |  |  |
| Dokumenti \Darba laika p | lānošana                       |                 |           | <b>B</b>        |  |  |  |  |  |
|                          |                                |                 |           | Saglabāt Atcelt |  |  |  |  |  |